# **MANUALE GEREM**

La piattaforma informatica GEREM nasce con l'esigenza di fornire un sistema pratico per adempiere alle disposizioni richieste dai Piani di Controllo delle DOP e IGP.

# **BROWSER CONSIGLIATI**

Si consiglia di utilizzare i seguenti browsers aggiornati all'ultima versione:

- GOOGLE CHROME 🚺

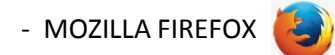

NB. Si sconsiglia di utilizzare Internet Explorer in quanto si possono verificare problemi di visualizzazione.

# ACCESSO

Per accedere al sistema informatico GEREM seguire la seguente procedura:

- entrare nella pagina principale del sito internet www. ceviq.it
- cliccare su "Accesso all'area riservata"

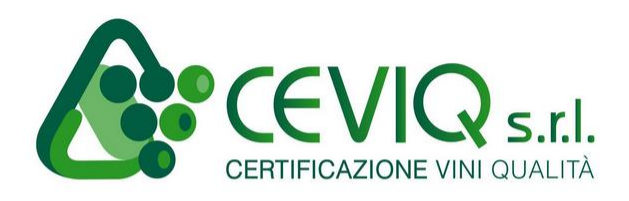

STRUTTURA - TRACCIABILITA' - LEGISLAZIONE - PIANO DEI CONTROLLI VINI DOP E IGP (ADEMPIMENTI GENERALI) - MODULISTICA - CERTIFICAZIONE VINI DOP - RILASCIO DELLE FASCETTE PER VINI A D.O.C.G. - VINI VARIETALI - CERTIFICAZIONE IN AMBITO VOLONTARIO - PRODOTTI CERTIFICATI - DOCUMENTI - TARIFFARI IN VIGORE DAL 30 SETTEMBRE 2014 -QUESTIONARIO - NEWS E CIRCOLARI - CONTATTI - LINK - ACCESSO ALL'AREA RISERVATA Inserire, nei relativi campi, le credenziali fornite dall' organismo di controllo (ODC).

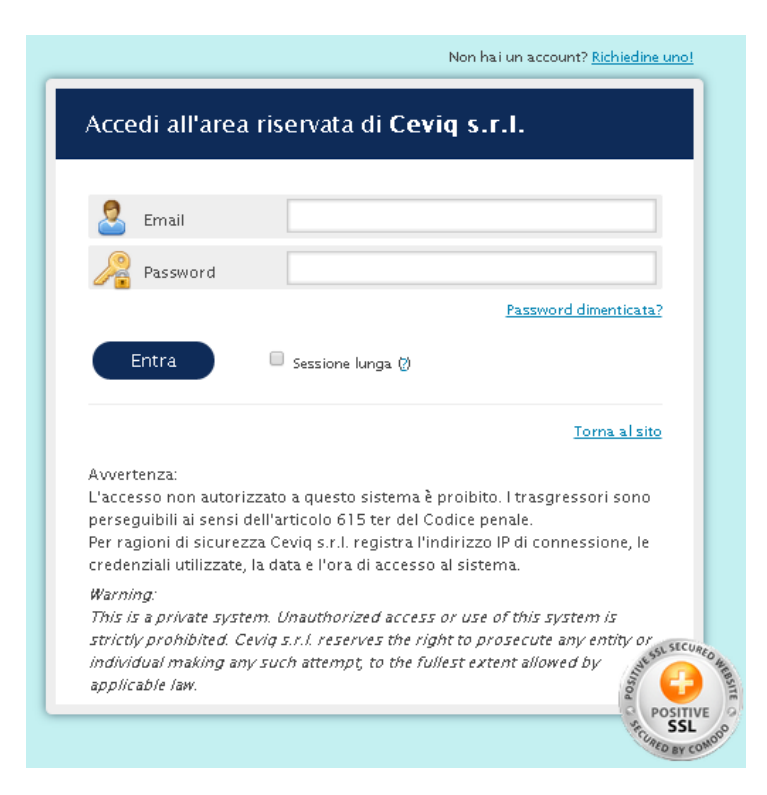

**NB:** SOLO al primo accesso verrà richiesto la compilazione dei campi mancanti inerenti al proprio profilo (codice fiscale, azienda, n° telefono nella forma +39... ).

I dati inseriti potranno essere comunque cambiati all'occorrenza successivamente.

### SCHERMATA PRINCIPALE DI GEREM

GEREM si presenta come sotto indicato:

| GIACENZE VINI ATTI A DOP                 | CONTRASSEGNI DI STATO      | Profilo:     Gestione profilo     Lo Stato connessione | ogout<br>Online |
|------------------------------------------|----------------------------|--------------------------------------------------------|-----------------|
| Sfusi Imbottiglinti<br>GIACENZE VINI DOP | Magazzino Ordini DOCUMENTI |                                                        |                 |
| Sfusi                                    | Certificati                |                                                        |                 |
| GIACENZE VINI IGP/VARIETALI              | Dichiarazione carichi 2014 |                                                        |                 |
| Sfusi                                    | Dichianzioni               |                                                        |                 |
|                                          |                            |                                                        |                 |
|                                          |                            |                                                        |                 |
| An Circu                                 |                            |                                                        |                 |

Ogni categoria costituisce quello che è riportato nell'apposito titolo.

Quindi, per esempio, cliccando il tasto indicato dal simbolo di una "barrique" nella sezione GIACENZE VINI ATTI A DOP (in alto a sinistra) si aprirà una finestra riportante le giacenze di vini atti a divenire DOP sfusi, etc.

| SIMBOLOGIA                    | DESCRIZIONE                                                                                                    |
|-------------------------------|----------------------------------------------------------------------------------------------------|
| GIACENZE VINI ATTI A DOP      | La finestra riporta i due tasti da utilizzare quando si vuole accedere<br>alle giacenze (proprie o presenti in conto lavoro) di vini atti a divenire<br>DOP che siano allo stato sfusi o imbottigliato.              |
| GIACENZE VINI DOP             | La finestra riporta i due tasti da utilizzare quando si vuole accedere<br>alle giacenze (proprie o presenti in conto lavoro) di vini DOP<br>certificati che siano allo stato sfusi o imbottigliato.                  |
| GIACENZE VINI IGP/VARIETALI   | La finestra riporta i due tasti da utilizzare quando si vuole accedere<br>alle giacenze (proprie o presenti in conto lavoro) di vini IGP/varietali<br>che siano allo stato sfusi o imbottigliato.                    |
| CONTRASSEGNI DI STATO         | La categoria "Contrassegni di Stato" presenta il tasto "Ordini" con il<br>quale si può accedere alle funzionalità per la richiesta delle fascette<br>DOCG nonché "Magazzino" per il carico delle fascette acquisite. |
| DOCUMENTI<br>Revision Fatture | Il campo "documenti" permette di accedere alla sezione "certificati"<br>di prodotto. La sezione "Fatture" non presenta, per il momento,<br>nessuna funzionalità.                                                     |
| Dichiarazione carichi 2014    | Il tasto permette di accedere alla funzionalità per il carico dei nuovi<br>vini.                                                                                                    |

# **CAMPI E SIMBOLI**

# FUNZIONALITA' DETTAGLIATE

Ogni sottocategoria è costituita da un sistema di funzioni che permettono all'utente di interagire in modo telematico con l'ODC.

Verranno di seguito descritte in modo dettagliato al fine rendere più semplice la modalità di utilizzo.

# CATEGORIA "GIACENZE VINI ATTI A DOP" SFUSI

Dopo aver cliccato sul tasto

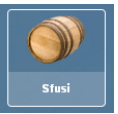

ci si ritrova nel seguente ambiente:

| 🎯 Vini atti sfusi      |        |              |                 |        |                   |                    |     |             |        |             |
|------------------------|--------|--------------|-----------------|--------|-------------------|--------------------|-----|-------------|--------|-------------|
| 🔍 ricerche             |        | 0            | Informazio      | ii     | Allinea           | Riclassifica       | 11  | Trasferisci | 1      | Carica      |
| ID= ID≻=               | ID <   | =            | Taglia          |        | Imbottiglia       | Dolcifica          | 11  | Vendi       | R      | ettifica    |
| ÷                      | ÷      | ÷            | Spumantizza/Fri | zzanta | Richiedi prelievo | Decl.a KGT Venezie |     |             | Ammi   | nistrazione |
| Azienda                |        | ÷            | D Giacenza      | Otà hi | Vino              |                    | Ann | Manin       | Snum/f | Denosito    |
| Partita Iva            |        |              |                 |        |                   |                    |     |             |        |             |
| -                      |        |              |                 |        |                   |                    |     |             |        |             |
| Deposito               |        |              |                 |        |                   |                    |     |             |        |             |
| Quantità = Quantità :  | ≻= Qua | antità <=    |                 |        |                   |                    |     |             |        |             |
| \$ 0,0001              | \$     | ÷            |                 |        |                   |                    |     |             |        |             |
| Vino                   |        |              |                 |        |                   |                    |     |             |        |             |
|                        | 8      |              |                 |        |                   |                    |     |             |        |             |
| Annata = Annata ><br>≎ | = Ann  | iata <=<br>≎ |                 |        |                   |                    |     |             |        |             |
| Bloccato 🔘 si          | 1 0    | no           |                 |        |                   |                    |     |             |        |             |
| Conto lavoro 💿 sì      | 1 0    | no           |                 |        |                   |                    |     |             |        |             |
| Spum./friz. 🔘 si       | 1 0    | no           |                 |        |                   |                    |     |             |        |             |
| Codice manipolazione   |        |              |                 |        |                   |                    |     |             |        |             |
|                        |        | Ŧ            |                 |        |                   |                    |     |             |        |             |
|                        |        |              |                 |        |                   |                    |     |             |        |             |
|                        |        |              |                 |        |                   |                    |     |             |        |             |
|                        |        |              |                 |        |                   |                    |     |             |        |             |
| 1                      |        |              |                 |        |                   |                    |     |             |        |             |
| 😽 applica              | a 😼    | rimuovi      | 4               |        |                   |                    |     |             |        |             |

La schermata è suddivisa in due sezioni:

- 1) a sinistra in cui sono presenti delle funzioni filtro (es. Vino o annata) che seguite dal tasto **Applica** le rendono attive,
- 2) a destra con tutti i campi funzione che riassumono tutte le incombenze verso l'OdC.

All'accesso compare sempre precompilato il filtro Quantità >= con il valore 0,0001, in questo modo appariranno solo i vini effettivamente giacenti. Rimuovendo tale valore e scrivendo il valore 0 compariranno anche le giacenze esaurite.

Più nel dettaglio:

• INFORMAZIONI

| is ricerche                       | 1               | -                   |                   |                                                |             | 1     | 100 C 100   |
|-----------------------------------|-----------------|---------------------|-------------------|------------------------------------------------|-------------|-------|-------------|
|                                   | Informazio      | ni                  | Allinea           | Riclassifica                                   | Trasferisci | C     | arica       |
| D = ID >= ID <=                   | Taglia          |                     | Imbottiglia       | Dolcifica                                      | Vendi       | Re    | ettifica    |
| <b>T T T</b>                      | Spumantizza/Fri | izzanta             | Richiedi prelievo | Decl. a IGT Venezie                            |             | Атті  | nistrazione |
| zienda                            |                 | ni<br>L'anne anno 1 |                   |                                                |             |       |             |
|                                   | ID Giacenza     | Qtà hI              | Vino †            |                                                | Anno        | Manip | Spum/friz   |
| artita Iva                        | 26284           | 25,0000             | DOC Friuli Colli  | Orientali Cabernet Franc                       | 2013        | 0     | no          |
|                                   | 11661           | 20,0000             | DOC Friuli Colli  | Orientali Cabernet Sauvignon                   | 2012        | 0     | no          |
| eposito                           | 26285           | 20,0000             | DOC Friuli Colli  | Orientali Cabernet Sauvignon                   | 2013        | 0     | no          |
|                                   | 26279           | 25,0000             | DOC Friuli Colli  | Orientali Friulano                             | 2013        | 0     | no          |
| uantità = Quantità >= Quantità <= | 26286           | 65,0000             | DOC Friuli Colli  | Orientali Merlot                               | 2013        | 0     | no          |
| \$ 0,001 \$ \$                    | 11665           | 20,0000             | DOC Friuli Colli  | Orientali Refosco Dal Peduncol.                | 2012        | 0     | no          |
| ino                               | 26287           | 25,0000             | DOC Friuli Colli  | Ori <mark>ent</mark> ali Refosco Dal Peduncol. | 2013        | 0     | no          |
|                                   | 11666           | 25,0000             | DOC Friuli Colli  | Orientali Ribolla Gialla                       | 2012        | 0     | no          |
| nnata = Annata >= Annata <=       | 26281           | 10,0000             | DOC Friuli Colli  | Orientali Ribolla Gialla                       | 2013        | 0     | no          |
| ÷ ÷ ÷                             | 26282           | 45,0000             | DOC Friuli Colli  | Orientali Sauvignon                            | 2013        | 0     | no          |
| iloccato 🔘 sì 🔘 no                | 11667           | 20,0000             | DOC Friuli Colli  | Orientali Sauvignon                            | 2012        | 0     | no          |
| conto lavoro 🔵 si 🔵 no            | 26277           | 4,5000              | DOCG Colli Orie   | entali del Friuli Picolit                      | 2013        | 0     | no          |
| pum./friz. 🔘 si 🔘 no              | 11657           | 4,2500              | DOCG Colli Orie   | entali del Friuli Picolit                      | 2012        | 0     | no          |
| adies manipolaziono               | 11655           | 2,2500              | DOCG Colli Orie   | ntali del Friuli Picolit                       | 2010        | 0     | no          |

### Selezionando il vino che si desidera consultare

| /                     |                   |                     |             |                 |
|-----------------------|-------------------|---------------------|-------------|-----------------|
|                       |                   |                     |             |                 |
| Informazioni          | Allinea           | Riclassifica        | Trasferisci | Carica          |
| Taglia                | Imbottiglia       | Dolcifica           | Vendi       | Rettifica       |
| Spumantizza/Frizzanta | Richiedi prelievo | Decl. a IGT Venezie |             | Amministrazione |

### e cliccando su tasto Informazioni si apre la seguente finestra di dialogo,

| Giacenza # 262  | 86             |                     | <b>@C⊜⊗⊗</b>    |    |
|-----------------|----------------|---------------------|-----------------|----|
| Informazioni ç  | giacenza       | Movimenti           |                 |    |
| Vino:           | DOC Fr         | iuli Colli Oriental | i Merlot - 2013 |    |
| Quantità:       | 65,0000        | ) hl (= 6.500,000   | 01)             |    |
| Proprietario:   |                |                     |                 | 40 |
| Deposito:       |                |                     |                 |    |
| Composizion     | 10             |                     |                 |    |
| -Vini           |                |                     |                 |    |
| DOC Friuli Col  | li Orientali I | Merlot:             | 100,0000 %      |    |
| Annate —        |                |                     |                 |    |
| 2013:           |                |                     | 100,0000 %      |    |
| — Codici manipo | olazione —     |                     |                 |    |
|                 |                |                     |                 |    |
|                 |                |                     | 1.5             |    |
|                 |                |                     |                 |    |

dove nella linguetta **Informazioni giacenza** vengono riassunte le indicazioni del vino selezionato, la giacenza attuale e la sua composizione, l'eventuale presenza di taglio varietale/annata con le relative percentuali. Spostandosi sulla linguetta **Movimenti** si potrà visualizzare la "storia" del vino.

| Giacenza # 26286                                                        |                                    |           |          |            | <b>⋴с●</b> ⊗⊗ |
|-------------------------------------------------------------------------|------------------------------------|-----------|----------|------------|---------------|
| Informazioni giacenza                                                   | Movimenti                          |           |          |            |               |
| Causale                                                                 |                                    | Var. hl   | Saldo hl | Data       | Operatore     |
| Caricamento                                                             |                                    | +200,0000 | 200,0000 | 24/02/2014 |               |
| DOC Friuli Colli Orientali M                                            | erlot - 2013                       |           |          |            |               |
| Richiesta prelievo                                                      |                                    | -30,0000  | 170,0000 | 21/03/2014 |               |
| <i>Richiedente:</i><br>Flusso ID: <b>26286</b> → <u>29377</u>           |                                    |           |          |            |               |
| Imbottigliamento 3.996 b x                                              | 0,750 I                            | -30,0000  | 140,0000 | 24/04/2014 |               |
| Lotto: L 174 Imbottigliato: 2<br>Flusso ID: <b>26286</b> → <u>52724</u> | 29,9700 Perdite                    | 0,0300    |          |            |               |
| Imbottigliamento 3.998 b x                                              | 1,000 I                            | -40,0000  | 100,0000 | 01/08/2014 |               |
| Lotto: L 314 Imbottigliato: 3<br>Flusso ID: <b>26286</b> → <u>81477</u> | 39,9800 Perdite.                   | 0,0200    |          |            |               |
| Imbottigliamento 1.332 b x                                              | 0,7501                             | -10,0000  | 90,0000  | 02/10/2014 |               |
| Lotto: L 404 Imbottigliato: 9<br>Flusso ID: <b>26286</b> → <u>93866</u> | ),9900 Perdite:                    | 0,0100    |          |            |               |
| Imbottigliamento 3.328 b x                                              | 0,750                              | -25,0000  | 65,0000  | 04/12/2014 |               |
| Lotto: L 494 Imbottigliato: 2<br>Flusso ID: 26286 $\rightarrow$ 11396   | 24,9600 Perdite.<br><mark>7</mark> | 0,0400    |          |            |               |
|                                                                         |                                    |           |          |            |               |

In alto a destra di questa finestra di dialogo, come in tutte le finestre, sono presenti le seguenti icone:

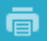

permette di generare un pdf della finestra di dialogo

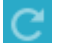

permette di aggiornare la finestra di dialogo

#### • ALLINEA

Sempre selezionando il vino che si desidera movimentare e cliccando su tasto **Allinea** si apre la seguente finestra di dialogo, utilizzabile per due tipi di comunicazione:

| Informazioni          | Allinea           | Riclassifica        | Trasterisci | Carica          |  |  |  |  |
|-----------------------|-------------------|---------------------|-------------|-----------------|--|--|--|--|
| Taglia                | Imbottiglia       | Dolcifica           | Vendi       | Rettifica       |  |  |  |  |
| Spumantizza/Frizzanta | Richiedi prelievo | Decl. a IGT Venezie |             | Amministrazione |  |  |  |  |

| Allinea giacenza                               |                         |            |        | 8                    |
|------------------------------------------------|-------------------------|------------|--------|----------------------|
| — ▲ Informazioni giac<br>DOC Friuli Colli Orio | enza<br>entali Merlot   |            | 2013   | 65,00000 hl          |
| Quantità persa hl:<br>Data operazione:         | Cali/pardita/rattura ba | Rimanente: | Auto   | angume/ Ling interne |
| Note:                                          | Cali/perdite/rottura bo | uugie      | U Auto | consumor oso interno |
|                                                |                         |            |        | 🛛 Salva 🔞 Annulla    |

- Cali /perdite/rottura bottiglie
- Autoconsumo

In entrambi i casi si dovrà specificare la quantità di vino da movimentare, sempre espressa in ettolitri (il programma in automatico calcola la quantità rimanente in seguito alla registrazione di tale operazione) e la

data di avvenuta operazione (cliccando sull'icona si apre il calendario del mese in corso), coincidente a quella riportata sul registro di carico e scarico e infine selezionare una delle due opzioni.

Esiste il campo Note, dove è possibile annotare eventuali informazioni di ciò che è avvenuto.

Premere il tasto **Salva** per registrare l'operazione o **Annulla** per chiudere la finestra senza mantenere la registrazione.

Prima del reale salvataggio e del contestuale aggiornamento della giacenza, verrà mostrato un messaggio di conferma sulla correttezza dei dati inseriti.

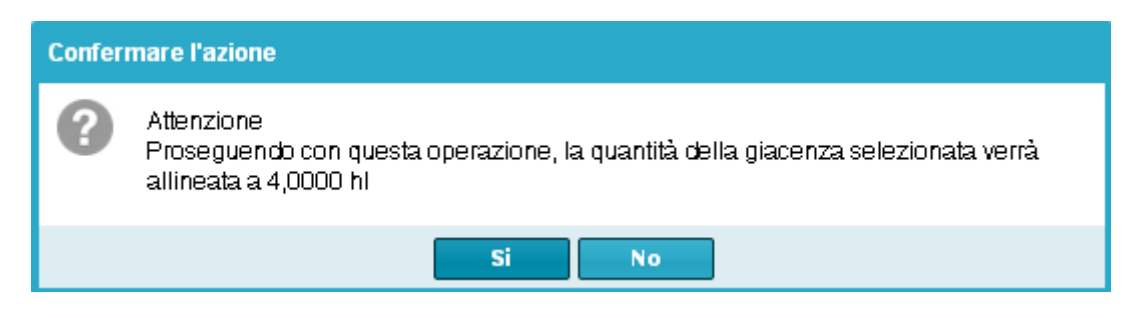

Come detto, la giacenza verrà immediatamente aggiornata.

• RICLASSIFICA

Da non utilizzare per riclassificazioni/declassamenti a IGT Delle Venezie (vedi sezione Decl. a IGT Venezie).

#### Selezionare il vino che si desidera movimentare e cliccare sul tasto Riclassifica

| -                     |                   |                     |             |                 |
|-----------------------|-------------------|---------------------|-------------|-----------------|
| Informazioni          | Allinea           | Riclassifica        | Trasferisci | Carica          |
| Taglia                | Imbottiglia       | Dolcifica           | Vendi       | Rettifica       |
| Spumantizza/Frizzanta | Richiedi prelievo | Decl. a IGT Venezie |             | Amministrazione |

| Riclassifica giacenza                                          |    |         |            |       | 8                          |
|----------------------------------------------------------------|----|---------|------------|-------|----------------------------|
| ─ ▲ Informazioni giacenza<br>DOC Friuli Colli Orientali Merlot | 6  |         | 2013       |       | 65,00 <mark>0</mark> 00 hl |
| Quantità riclassificata hl:                                    | \$ | 🔲 Tutta | Rimanente: |       |                            |
| Riclassifica in:                                               |    |         |            |       | *                          |
| Note:                                                          |    |         |            |       |                            |
|                                                                |    |         |            |       |                            |
|                                                                |    |         |            | Salva | 8 Annulla                  |

Anche in questo caso si dovrà specificare la quantità di vino da movimentare, sempre espressa in ettolitri (il programma in automatico calcola la quantità rimanente in seguito alla registrazione di tale operazione), la

data di avvenuta operazione (cliccando sull'icona si apre il calendario del mese in corso), coincidente a quella riportata sul registro di carico e scarico, e a quale categoria si riclassifica (la tendina mostra tutte le scelte possibili a cui il vino può essere riclassificato, sia in orizzontale che a ricaduta)

Riclassificazione a DOC/IGT rosso o bianco: per tagli di varietà oltre le percentuali prestabilite dai rispettivi Disciplinari di produzione.

<u>Vino Italia</u>: nel sistema informatico Gerem il vino generico (bianco, rosso o rosato) viene indicato come Vino Italia. Questa categoria può essere utilizzata anche per il passaggio a vino spumante (indicandolo nelle Note con l'eventuale DOCO/MVV di invio alla spumantizzazione).

| Riclassifica giacenza                                |                                                                                                    |                                                          |            | 8           |
|------------------------------------------------------|----------------------------------------------------------------------------------------------------|----------------------------------------------------------|------------|-------------|
| — ▲ Informazioni giacenz<br>DOC Friuli Colli Orienta | a<br>li Merlot                                                                                                    |                                                          | 2013       | 65,00000 hl |
| Quantità riclassificata hl:<br>Data operazione:      | \$                                                                                                    | 🗌 Tutta                                                  | Rimanente: | B           |
| Riclassifica in:<br>Rinuncia all'annata:<br>Note:    | DOC Friuli Colli Or<br>DOC Friuli Colli Or<br>IGT Venezia Giulia<br>IGT Venezia Giulia<br>Varietale Italia<br>Varietale Italia Mer<br>Vino Italia | ientali Merlo<br>ientali Rosso<br>Merlot<br>Rosso<br>lot | t Riserva  | *           |

e selezionando, nell'eventualità, la casella per la Rinuncia all'annata.

Esiste il campo **Note** dove è possibile annotare un'eventuale descrizione di ciò che è avvenuto. Premere il tasto **Salva** per registrare l'operazione o **Annulla** per chiudere la finestra senza registrare. Come già spiegato, una volta registrata l'operazione verrà chiesto di confermarla. La giacenza verrà immediatamente aggiornata.

### • TAGLIA

Si utilizza selezionando i vini che si desidera movimentare ( da 2 o +) e cliccando su tasto **Taglia**. Questa funzione serve a registrare le operazioni di taglio di annata e/o di varietà entro le percentuali prestabilite dai rispettivi Disciplinari di produzione.

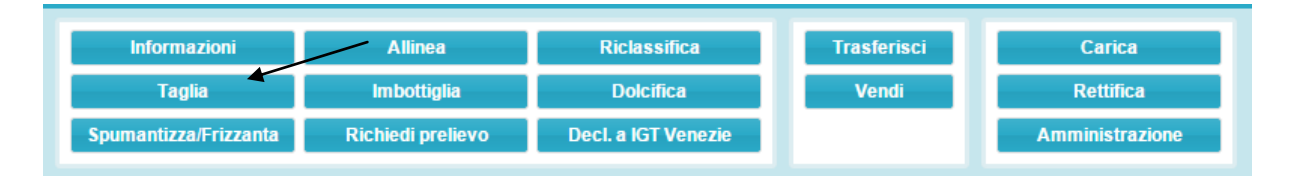

Si apre la seguente finestra di dialogo, dove si vedranno i vini precedentemente selezionati con le loro caratteristiche di purezza/taglio e la quantità disponibile; inoltre compaiono i campi lavorabili in rosa dove andranno specificati gli ettolitri che contribuiranno al taglio.

Gerem propone in automatico per il taglio tutti gli ettolitri disponibili. Se i quantitativi impiegati nel taglio sono inferiori, vanno digitati nella colonna in rosa a destra (**hl da tagliare**).

Come si può notare nell'esempio le quantità proposte in automatico da Gerem danno errore (l'indicazione di <u>DOC Friuli Colli Orientali Merlot 2013</u> è in rosso) in quanto non è stata rispettata la percentuale del 15% sulla varietà (evidenziata in rosso in basso a sinistra) mentre è stata rispettata quella dell'annata (evidenziata in verde in basso a destra).

**NB.** Questo taglio è possibile per legge solo se la risultante viene riclassificata a DOC Friuli Colli Orientali Rosso 2013. In Gerem utilizzare il tasto **Riclassifica** (un vino alla volta).

| ugilo          | Note                                       |                                                          |                            |           |                     |
|----------------|--------------------------------------------|----------------------------------------------------------|----------------------------|-----------|---------------------|
| iacenza        | cert.                                      | Vino                                                     | Anno                       | hl disp.  | hl da tagliare      |
| 6286           |                                            | DOC Friuli Colli Orientali Merlot → 100,000 %            | <b>2013</b> → <b>100,</b>  | 65,00000  | 65,0000             |
| 6287           |                                            | DOC Friuli Colli Orientali Refosco Dal Peduncolo Ro      | <b>201</b> 3 → <b>100,</b> | 25,00000  | 25,0000             |
|                |                                            | 2 giacenze                                               |                            | 90,000 hl | 90,000 hl           |
| Data oper      | razione:<br><u>C Friuli Colli O</u> r      | rientali Merlot <u>2013</u> 90 hl (taglio non possibile) |                            |           |                     |
| <u>DOC Fri</u> | VINI<br>uli Colli Orien<br>uli Colli Orien | tali Refosco Dal Peduncolo Rosso 27.78%                  |                            |           | ANNATE<br>2013 100% |

Se le quantità usate per il taglio sono corrette l'indicazione <u>DOC Friuli Colli Orientali Merlot 2013</u> sarà di colore verde.

Per completare l'operazione va indicata la data coincidente a quella riportata sul registro di carico e scarico. E' possibile riempire anche il campo **Note,** dove annotare un'eventuale descrizione per una maggiore descrizione di ciò che è avvenuto.

Premere il tasto **Salva** per registrare l'operazione o **Annulla** per chiudere la finestra senza registrare. Come già spiegato, una volta registrata l'operazione verrà chiesto di confermarla. Le giacenze verranno aggiornate e comparirà una nuova riga con le relative manipolazioni (7 e/o 8).

#### IMBOTTIGLIA

Si ricorda che trovandoci nella sezione vino Atto sfuso, l'operazione di imbottigliamento è da intendersi come confezionamento per l'affinamento e la futura richiesta di certificazione di vino già in bottiglia. Selezionare il vino che si desidera movimentare e cliccare sul tasto **Imbottiglia** 

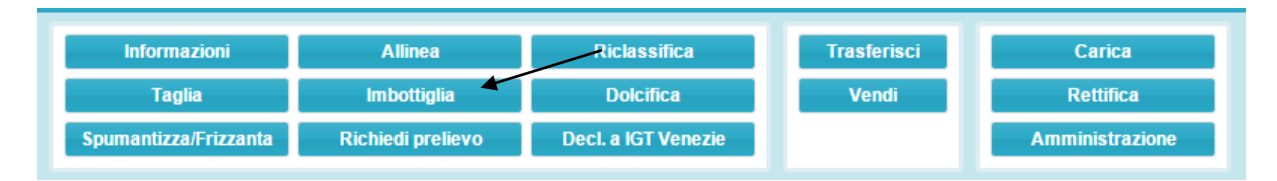

si apre la seguente finestra di dialogo, dove vengono richiesti:

- il lotto attribuito;
- la data di imbottigliamento (cliccando sull'iconcina si apre il calendario del mese in corso);
- la capacità delle bottiglie;
- il numero di bottiglie realizzate;
- il campo perdite, espresso in litri.

Se si sono prodotte, per quella tipologia di vino, più pezzature di bottiglie è possibile aggiungere una o più stringhe di imbottigliamento cliccando il tasto verde \_\_\_\_\_ e completando con le relative indicazioni.

| Lotto:              | Data:                          | Capacità:           | Nr. bottig | lie: Perdite (LIT | TRI): |
|---------------------|--------------------------------|---------------------|------------|-------------------|-------|
|                     |                                |                     | -          | \$                | 4     |
| O DOC Friul         | Colli Orientali Merle          | of 2013 - 65 000 bl |            |                   |       |
| DOC Friul<br>Lotto: | Colli Orientali Merle<br>Data: |                     | Nr. bottia | lie: Perdite (LIT | TRI): |

Premere il tasto **Invia** per registrare l'operazione o **Chiudi** per chiudere la finestra senza registrare. Una volta registrata l'operazione verrà indicato l'avvenuto imbottigliamento in verde, quindi premere **Chiudi**.

| mbottiglia giacenze                                                                                             | ) |
|----------------------------------------------------------------------------------------------------|---|
| DOC Friuli Colli Orientali Merlot 2013 - 65 000 bl     Imbottigliamento inserito     Perdite (LITRI):     25 \$ |   |
| TOTALI: 11,500 ettolitri, 1.500 bottiglie                                                                       |   |

La giacenza verrà aggiornata immediatamente.

#### RICHIEDI PRELIEVO

Una volta selezionato il vino che si desidera movimentare cliccare su tasto Richiedi Prelievo

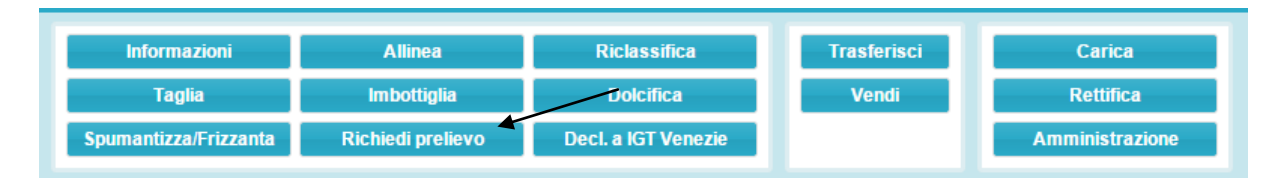

si apre la seguente finestra di dialogo, dove viene riportato il vino selezionato e si andranno a riempire i seguenti campi:

- selezionare la casella se la richiesta è Urgente (si ricorda che il costo per questo tipo di prelievo è di 160 € + IVA e che il vino deve essere già pronto per il prelievo)
- il nome del richiedente
- il numero della vasca in cui si trova il vino e la quantità oggetto di prelievo

NB. Se il campione si trova in più vasi vinari è necessario utilizzare il tasto verde 🕒 per creare una nuova stringa.

| DOC Friuli Colli Orie                      | entali Merlot            | 2013                        | 65,00000 H                         |
|--------------------------------------------|--------------------------|-----------------------------|------------------------------------|
| i richiede la procedu<br>Iome richiedente: | ra d'urgenza: 🔲          |                             |                                    |
| Costituzione partit                        | a                        | — _ C Piccoli vasi (< 10hl) | (no bottiglie - solo vino sfuso) - |
| Identificativo vaso                        | Quantità da prelevare hl | Numero vasi                 | Volume vaso hl                     |
|                                            | \$                       | 0                           | \$                                 |
|                                            |                          |                             |                                    |

NB. Compilare il campo a destra qualora il campione da prelevare sia in piccoli vasi vinari (< 10 hl).</li>
In questo caso va indicata la quantità di vasi e la relativa capacità totale.
Se si hanno vasi di volume differente, utilizzare il tasto or verde per creare una nuova stringa.

Premere il tasto **Invia** per registrare l'operazione o **Chiudi** per chiudere la finestra senza registrare. Una volta registrata l'operazione verrà visualizzato il sottostante messaggio, quindi premere **Si**.

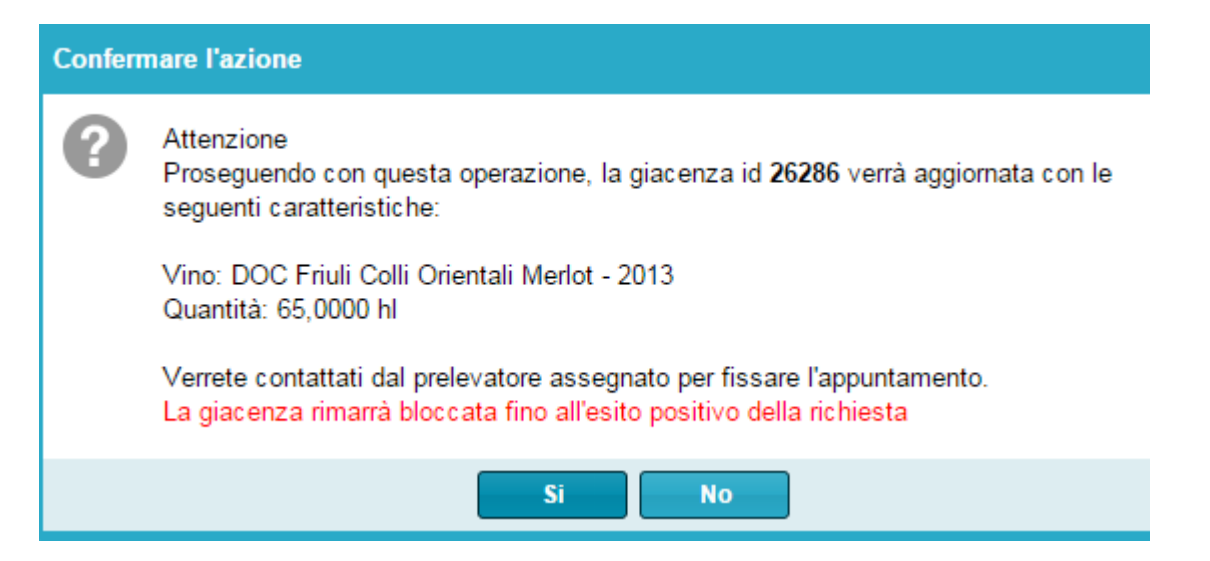

**NB.** Si ricorda che, al fine di assicurare un miglior servizio, il campione oggetto di prelievo <u>DEVE</u> essere già pronto per il prelievo al momento dell'inserimento della richiesta.

#### • DECL. A IGT VENEZIE

Una volta selezionato il vino che si desidera movimentare cliccare su tasto Decl. a IGT Venezie

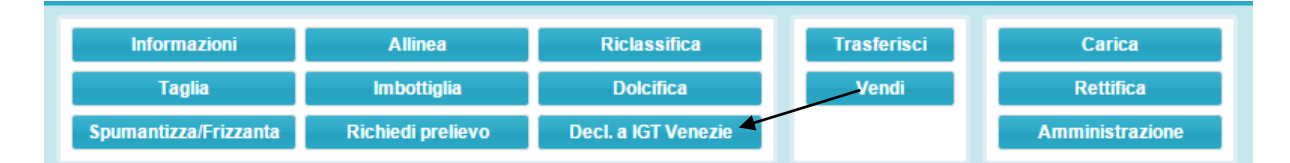

si apre la seguente finestra di dialogo, dove si dovrà specificare la quantità di vino da movimentare, sempre espressa in ettolitri (il programma in automatico calcola la quantità rimanente in seguito alla

registrazione di tale operazione), la data di avvenuta operazione (cliccando sull'icona si apre il calendario del mese in corso), coincidente a quella riportata sul registro di carico e scarico, e a quale varietà si riclassifica (es. Merlot o Rosso).

Selezionare la casella se si desidera rinunciare all'annata.

E' possibile riempire anche il campo **Note** dove annotare un'eventuale descrizione per una maggiore descrizione di ciò che è avvenuto.

Premere il tasto **Salva** per registrare l'operazione o **Annulla** per chiudere la finestra senza registrare.

Come già spiegato, una volta registrata l'operazione verrà chiesto di confermarla. La giacenza verrà immediatamente aggiornata.

| Decl. a IGT Venezie giacen             | za     |            | 8                 |
|----------------------------------------|--------|------------|-------------------|
| DOC Friuli Colli Orientali             | Merlot | 2013       | 65,00000 hl       |
| HI riclassificati:<br>Data operazione: | \$     | Rimanente: |                   |
| Varietà:<br>— ▼ Doppio vitigno? ———    |        |            | *                 |
| Rinuncia all'annata:                   |        |            |                   |
|                                        |        |            | 🥝 Salva 🛞 Annulla |

#### • DOLCIFICA

Selezionare il vino che si desidera movimentare e cliccare su tasto Dolcifica

| Informazioni          | Allinea           | Riclassifica        | Trasferisci | Carica          |
|-----------------------|-------------------|---------------------|-------------|-----------------|
| Taglia                | Imbottiglia       | Dolcifica           | Vendi       | Rettifica       |
| Spumantizza/Frizzanta | Richiedi prelievo | Decl. a IGT Venezie |             | Amministrazione |

Si apre la seguente finestra di dialogo. Si deve specificare la quantità di vino da dolcificare (cella "quantità dolcificata hl") espressa in ettolitri (il programma in automatico calcola la quantità rimanente in seguito alla registrazione di tale operazione), la quantità di MC/MCR aggiunto espresso in hl, la data di avvenuta operazione (cliccando sull'icona si apre il calendario del mese in corso), coincidente a quella riportata sul registro di carico e scarico ed il valore di Titolo alcolico volumico % risultante dopo l'aggiunta di MCR.

E' possibile riempire anche il campo **Note** dove annotare un'eventuale descrizione per una maggiore descrizione di ciò che è avvenuto.

Premere il tasto Salva per registrare l'operazione o Annulla per chiudere la finestra senza registrare.

Come già spiegato ,una volta registrata l'operazione verrà chiesto di confermarla.

Le giacenze verranno aggiornate e comparirà una nuova riga con la relativa manipolazione (4).

| Dolcifica giacenza                                            |     |                  | 8               |
|---------------------------------------------------------------|-----|------------------|-----------------|
| ─ ▲ Informazioni giacenza —<br>DOC Friuli Colli Orientali Mer | lot | 2013             | 65,00000 hl     |
| Quantità dolcificata hl:<br>MC/MCR aggiunto hl:               | \$  | Data operazione: |                 |
| Caratteristiche chimico-fisiche<br>Titolo alc. vol. totale %: |     | \$               |                 |
| Note:                                                         |     |                  |                 |
|                                                               |     |                  |                 |
|                                                               |     |                  | Salva 🔞 Annulla |

#### • SPUMANTIZZA/FRIZZANTA

Una volta selezionato il vino che si desidera movimentare e cliccando su tasto Spumatizza/Frizzanta

| Informazioni          | Allinea           | Riclassifica        | Trasferisci | Carica          |
|-----------------------|-------------------|---------------------|-------------|-----------------|
| Taglia                | Impottiglia       | Dolcifica           | Vendi       | Rettifica       |
| Spumantizza/Frizzanta | Richiedi prelievo | Decl. a IGT Venezie |             | Amministrazione |

si apre la seguente finestra di dialogo, dove si dovrà specificare la quantità di vino da movimentare, sempre espressa in ettolitri (il programma in automatico calcola la quantità rimanente in seguito alla registrazione di tale operazione), la quantità di prodotto aggiunto (sempre espresso in hl), la data di avvenuta operazione

(cliccando sull'icona si apre il calendario del mese in corso), coincidente a quella riportata sul registro di carico e scarico, e specificando il nome del vino ottenuto in seguito all'operazione di Spumantizzazione/Frizzantatura (vedi esempio).

Selezionare la casella se si desidera rinunciare all'annata.

E' possibile riempire anche il campo **Note** dove annotare un'eventuale descrizione per una maggiore descrizione di ciò che è avvenuto.

Premere il tasto **Salva** per registrare l'operazione o **Annulla** per chiudere la finestra senza registrare.

Come già spiegato, una volta registrata l'operazione verrà chiesto di confermarla. La giacenza verrà immediatamente aggiornata.

| Spumantizza/Frizzanta                             | giacenza         |                |                             |         | 8         |
|---------------------------------------------------|------------------|----------------|-----------------------------|---------|-----------|
| ─ ▲ Informazioni giacen<br>DOC Friuli Grave Cha   | za<br>rdonnay    |                | 2013                        | 10      | ,00000 hl |
| Volume vino base (hl):<br>Prodotto aggiunto (hl): | ¢                | ☐ Tutta<br>Dat | Rimanente:<br>a operazione: |         |           |
| Vino ottenuto:                                    | DOC Friuli Grave | e Chardonna    | ay Spumante                 |         | v         |
| Rinuncia all'annata:<br>Note:                     |                  |                |                             |         |           |
|                                                   |                  |                |                             | Salva ( | Annulla   |

#### • TRASFERISCI

Una volta selezionato il vino che si desidera movimentare e cliccando su tasto Trasferisci

| Informazioni          | Allinea           | Riclassifica        | Trasferisci | Carica          |
|-----------------------|-------------------|---------------------|-------------|-----------------|
| Taglia                | Imbottiglia       | Dolcifica           | Vendi       | Rettifica       |
| Spumantizza/Frizzanta | Richiedi prelievo | Decl. a IGT Venezie |             | Amministrazione |

si apre la seguente finestra di dialogo, utilizzabile per una tripla funzionalità:

- per trasferimento in seguito a Conto lavoro/deposito
- per trasferimento in seguito a Rientro da Conto lavoro/deposito
- per trasferimento in seguito a Trasferimento interno

dove si dovrà specificare la quantità di vino da movimentare, sempre espressa in ettolitri (il programma in automatico calcola la quantità rimanente in seguito alla registrazione di tale operazione), la data di avvenuta operazione (cliccando sull'icona si apre il calendario del mese in corso), coincidente a quella riportata sul registro di carico e scarico, e il numero del Documento di Accompagnamento utilizzato e selezionando una delle 3 casistiche sopra specificate.

Indicare, quindi, il nome dell'azienda di destinazione del vino, in automatico verrà indicato il/i depositi aziendali.

E' possibile riempire anche il campo **Note** dove annotare un'eventuale descrizione per una maggiore descrizione di ciò che è avvenuto.

Premere il tasto **Salva** per registrare l'operazione o **Annulla** per chiudere la finestra senza registrare.

Come già spiegato ,una volta registrata l'operazione verrà chiesto di confermarla. Successivamente la giacenza verrà immediatamente aggiornata.

NB. Non è necessario inviare all'ODC copia del Documento di Accompagnamento utilizzato.

| rasferisci giacenza                                         |                         |                      | 8                     |
|-------------------------------------------------------------|-------------------------|----------------------|-----------------------|
| — ▲ Informazioni giacenza –<br>DOC Friuli Colli Orientali N | lerlot                  | 2013                 | 65,00000 hl           |
| Quantità trasferita hl:                                     | *                       | Tutta Rimanent       | e:                    |
| Data operazione:                                            | 11000<br>11100<br>11100 | Numero D.A.:         |                       |
| Motivo: Conto<br>lavoro/deposito                            | Rientro                 | da conto la∨oro/dep. | Trasferimento interno |
| Azienda destinazione:                                       |                         |                      | -                     |
| Deposito destinazione:                                      |                         |                      | *                     |
| Note:                                                       |                         |                      |                       |
|                                                             |                         |                      |                       |
|                                                             |                         |                      |                       |
|                                                             |                         |                      | Salva 🔯 Annulla       |

#### • VENDI

Una volta selezionato il vino che si desidera movimentare e cliccando su tasto Vendi

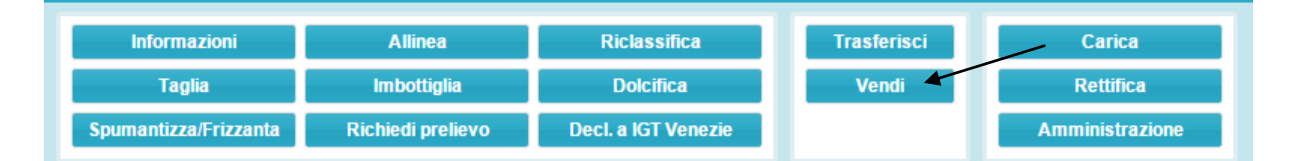

si apre la seguente finestra di dialogo, dove si dovrà specificare la quantità di vino oggetto di vendita, sempre espressa in ettolitri (il programma in automatico calcola la quantità rimanente in seguito alla

registrazione di tale operazione), la data di avvenuta operazione (cliccando sull'icona si apre il calendario del mese in corso), coincidente a quella riportata sul registro di carico e scarico, il numero del Documento di Accompagnamento utilizzato e tramite il tasto **Carica D.A.** è possibile allegare il suddetto documento solo in versione <u>pdf</u> o jpeg.

Indicare, quindi, il nome dell'azienda destinataria del vino e, solo in caso che l'acquirente sia diverso dal destinatario, il nome dell'azienda acquirente (triangolazione).

E' possibile riempire anche il campo **Note** dove annotare un'eventuale descrizione per una maggiore descrizione di ciò che è avvenuto.

Premere il tasto Salva per registrare l'operazione o Annulla per chiudere la finestra senza registrare.

Come già spiegato ,una volta registrata l'operazione verrà chiesto di confermarla. Successivamente la giacenza verrà immediatamente aggiornata.

Se il Documento di Accompagnamento **non** viene caricato tramite il tasto **Carica D.A.**, l'azienda venditrice deve farlo pervenire quanto prima all'ODC tramite i consueti canali (fax/e-mail)

| /endi giacenza                                               |                               |           |            |                     |
|--------------------------------------------------------------|-------------------------------|-----------|------------|---------------------|
| — ▲ Informazioni giacenza —<br>DOC Friuli Colli Orientali Me | rlot                          |           | 2013       | 65,00000 hl         |
| Quantità venduta:                                            | \$                            | 🔲 Tutta   | Rimanente: |                     |
| Data operazione:                                             | 10000<br>1000<br>1000<br>1000 |           |            |                     |
| Numero D.A.:                                                 |                               | Carica D. | A.         |                     |
| Destinatario:                                                |                               |           |            | Ŧ                   |
| Deposito destinatario:                                       |                               |           |            | ×                   |
| Acquirente (se diverso<br>dal destinatario):                 |                               |           |            | v                   |
| Note:                                                        |                               |           |            |                     |
|                                                              |                               |           |            |                     |
|                                                              |                               |           |            |                     |
|                                                              |                               |           |            | 🥝 Salva 🛛 😣 Annulla |

# CATEGORIA "GIACENZE VINI ATTI A DOP" IMBOTTIGLIATI

Appena cliccato sul tasto

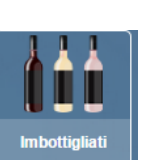

ci si ritrova nel seguente ambiente:

| 🙀 Vini atti imbottigliati                                 |   |                |         |            |          |               |         |                  | ē C                | • • • |
|-----------------------------------------------------------|---|----------------|---------|------------|----------|---------------|---------|------------------|--------------------|-------|
| 🔍 ricerche                                                |   | Informazioni   |         | Allinea    |          | Riclassifica  |         | Trasferisci      | Rettifica          |       |
| ID = ID >= ID <=                                          |   | Richiedi preli | ievo    | Sbottiglia |          | Decl. a IGT V | 'enezie | Vendi            | Amministrazione    |       |
| Lotto                                                     |   | ID Giacenza    | Qtà hI  | vol. I.    | nr. rec. | Lotto         | Data    | Vino             |                    | Anno  |
| Azienda<br>v                                              |   | 120312         | 14,9500 | 1,000      | 1.495    | L 514         | 19/12/2 | DOC Friuli Colli | Orientali Friulano | 2012  |
| Deposito                                                  |   |                |         |            |          |               |         |                  |                    |       |
| Quantità = Quantità >= Quantità <=<br>\$ 0,0001 \$ \$     |   |                |         |            |          |               |         |                  |                    |       |
| Annata = Annata >= Annata <=                              |   |                |         |            |          |               |         |                  |                    |       |
| Bloccato sì no<br>Conto lavoro sì no<br>Spum./friz. sì no |   |                |         |            |          |               |         |                  |                    |       |
| Codice manipolazione                                      |   |                |         |            |          |               |         |                  |                    |       |
| 😽 applica 🏾 😽 rimuovi                                     | • |                |         |            |          |               |         |                  |                    | •     |

La schermata è suddivisa in due sezioni, quella di sinistra in cui sono presenti delle funzioni filtro (es. Vino o annata) che seguite dal tasto **Applica** le rendono attive, e quella di destra con tutti i campi-funzione che riassumono tutte le incombenze verso l'OdC.

I vino visualizzati sono quelli precedentemente imbottigliati, dalla sezione vini atti a dop sfusi.

Più nel dettaglio:

#### • INFORMAZIONI

Questa sezione risulta identica a quella presente nella categoria "GIACENZE VINI ATTI A DOP" SFUSI (vedi spiegazione pagg 4-6).

#### • ALLINEA

Questa sezione risulta identica a quella presente nella categoria "GIACENZE VINI ATTI A DOP" SFUSI (vedi spiegazione pag 6-7).

#### • **RICLASSIFICA**

Questa sezione risulta identica a quella presente nella categoria "GIACENZE VINI ATTI A DOP" SFUSI (vedi spiegazione pagg 7-9).

#### RICHIEDI PRELIEVO

Una volta selezionato il vino imbottigliato che si desidera certificare e cliccando su tasto Richiedi Prelievo

| ichiesta prelievo                                                   |                           |                                     |                    | 8             |
|---------------------------------------------------------------------|---------------------------|-------------------------------------|--------------------|---------------|
| — 🔺 Informazioni giace                                              | enza                      |                                     |                    | i             |
| DOC Friuli Colli Orie                                               | ntali Friulano            |                                     |                    | 2012          |
|                                                                     |                           |                                     |                    |               |
| Si richiede la procedu                                              | ra d'urgenza: 📃           |                                     |                    |               |
| Nome richiedente:                                                   |                           |                                     |                    |               |
| Costituzione partita                                                | a l Totale da prelevare   | : 14.9500 hl                        |                    |               |
| – Bottiglie (se si vuole ri                                         | chiedere un prelievo mul  | lti-formato, selezionare nella grig | glia più giacenze) |               |
| Capacità bottiglie                                                  | Numero lotto              | Numero bottiglie                    |                    |               |
| 1,000 १ 👻                                                           | L 514                     | 1 <mark>4</mark> 95                 | \$                 |               |
|                                                                     |                           |                                     |                    |               |
| <ul> <li>— il prodotto sarà sotto;<br/>imbottigliamento;</li> </ul> | oosto a pratiche enologic | he finalizzate alla stabilizzazion  | e microbiologica i | n fase di 🛛 — |
|                                                                     |                           |                                     |                    |               |

si apre la seguente finestra di dialogo, dove viene riportato il vino selezionato e si andranno a riempire i seguenti campi:

- selezionare la casella se la richiesta è **Urgente** (si ricorda che il costo per questo tipo di prelievo è di 160 € + IVA e che il vino deve essere già <u>pronto</u> per il prelievo)
- il nome del richiedente

in automatico verrà inserita la capacità delle bottiglie selezionate, il numero di lotto e il numero delle bottiglie.

**NB.** Se il campione oggetto di prelievo si trova in più pezzature è necessario selezionarle tutte prima di premere il tasto **Richiedi prelievo**; in questo modo la richiesta di prelievo verrà fatta su tutta la massa imbottigliata, altrimenti verranno viste come richieste separate, ognuna delle quali soggetta a quota di prelievo (50€ + IVA).

Premere il tasto **Invia** per registrare l'operazione o **Chiudi** per chiudere la finestra senza registrare. Una volta registrata l'operazione verrà visualizzato il seguente messaggio di avviso che si verrà contattati dal prelevatore per fissare l'appuntamento, quindi premere **Si**.

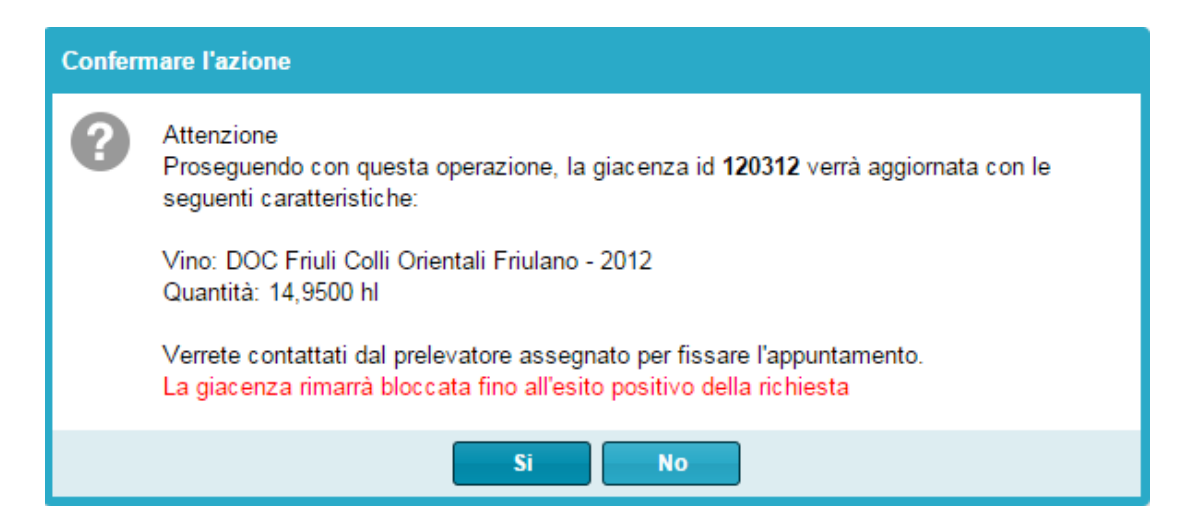

#### SBOTTIGLIA

Una volta selezionato il vino imbottigliato su portale Gerem che si desidera movimentare e cliccando su tasto **Sbottiglia** 

| ibottiglia giacenza                                                                                                | ⊗                                                                                                    |
|----------------------------------------------------------------------------------------------------|----------------------------------------------------------------------------------------------------|
| ▲ Informazioni giacenza<br>DOC Friuli Colli Orientali Friulano                                                     | 2012 14,95000 hl                                                                                                |
| Quantità sbottigliata hl:<br>Data operazione:<br>Note:                                                             | <ul> <li>Tutta Rimanente:</li> </ul>                                                                            |
| Attenzione: Questa funzionalità si rifer<br>avvenuti e annotati a registro. Non è a<br>di imbottigliamento errate. | isce esclusivamente agli sbottigliamenti realmente<br>ssolutamente da usare come rettifica per le comunicazioni |

si apre la seguente finestra di dialogo, dove viene riportato il vino imbottigliato selezionato e si andranno a specificare la quantità di vino da sbottigliare (espressa in ettolitri) e la data dell'operazione, coincidente con quella del registro di carico/scarico.

E' possibile riempire anche il campo **Note** dove annotare un'eventuale descrizione per una maggiore spiegazione di ciò che è avvenuto.

Premere il tasto **Salva** per registrare l'operazione o **Annulla** per chiudere la finestra senza registrare.

Come già spiegato, una volta registrata l'operazione verrà chiesto di confermarla. Successivamente la giacenza verrà immediatamente aggiornata.

#### • DECL. A IGT VENEZIE

Questa sezione risulta identica a quella presente nella categoria "GIACENZE VINI ATTI A DOP" SFUSI (vedi spiegazione pagg 13-14).

#### • TRASFERISCI

Questa sezione risulta identica a quella presente nella categoria "GIACENZE VINI ATTI A DOP" SFUSI (vedi spiegazione pagg 16-17).

#### • VENDI

Questa sezione risulta identica a quella presente nella categoria "GIACENZE VINI ATTI A DOP" SFUSI (vedi spiegazione pagg 17-18).

# CATEGORIA "GIACENZE VINI DOP" SFUSI

Appena cliccato sul tasto

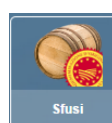

ci si ritrova nel seguente ambiente:

| 🔞 Vini DOP s            | sfusi     |           |     |             |         |                     |                            |             |             | ē       | C ● Ø ⊗   |
|-------------------------|-----------|-----------|-----|-------------|---------|---------------------|----------------------------|-------------|-------------|---------|-----------|
| 🗟 ricerche              |           | <         |     | Informazio  | ni      | Allinea             | Riclassifica               | Trasferi    | Trasferisci |         | ifica     |
| ID = IE                 | ) >=      | ID <=     | _   | Taglia      |         | Imbottiglia         | Dolcifica                  | Vend        | i —         | Amminis | strazione |
|                         | ÷         |           |     | Decertific  | a       | Decl. a IGT Venezie |                            | Punto Ve    | ndita       |         |           |
| Certificato             |           |           |     | 10.01       | 0.111   |                     |                            |             |             |         | 0.15      |
|                         |           |           |     | ID Giacenza | Qtá hl  | Cert.               | Vino                       |             | Anno        | Manip   | Spum/f    |
| Azienda                 |           |           | 1 🗆 | 61790       | 15,0000 | 1737/2014           | DOC Friuli Colli Orientali | Verduzzo Fr | 2013        | 0       | no        |
| 1                       |           |           |     | 29377       | 10,0000 | 975/2014            | DOC Friuli Colli Orientali | Merlot      | 2013        | 0       | no        |
| Partita Iva             |           |           | _ 0 | 29376       | 10,0000 | 974/2014            | DOC Friuli Colli Orientali | Merlot      | 2012        | 0       | no        |
|                         |           |           |     | 29375       | 10,0000 | 973/2014            | DOC Friuli Colli Orientali | Cabernet Fr | 2013        | 0       | no        |
| ¢<br>Vino<br>Annata = A | 1 ≑       | Annata <= |     |             |         |                     |                            |             |             |         |           |
| Bloccato                | () si     | () no     |     |             |         |                     |                            |             |             |         |           |
| Conto lavoro            | 🔘 si      | () no     |     |             |         |                     |                            |             |             |         |           |
| Spum./friz.             | 🔘 sì      | 🔘 no      |     |             |         |                     |                            |             |             |         |           |
| Coacervato              | 🔘 si      | 🔘 no      |     |             |         |                     |                            |             |             |         |           |
| Codice manipol          | lazione   |           |     |             |         |                     |                            |             |             |         |           |
|                         | 😽 applica | 🔏 rimuovi | •   | ł           |         |                     |                            |             |             |         | ۰.        |

La schermata è suddivisa in due sezioni, quella di sinistra in cui sono presenti delle funzioni filtro (es. Vino o annata) che seguite dal tasto **Applica** le rendono attive, e quella di destra con tutti i campi funzione che riassumono tutte le incombenze verso l'OdC.

Più nel dettaglio:

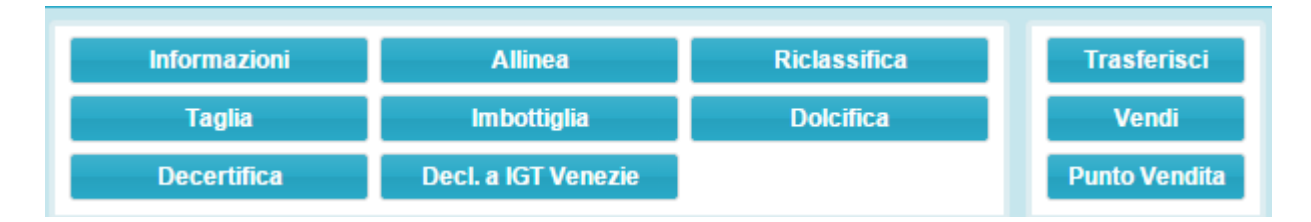

#### • INFORMAZIONI

Selezionando il vino che si desidera movimentare e cliccando su tasto **Informazioni** si apre la seguente finestra di dialogo, dove nella linguetta **Informazioni giacenza** vengono riassunte le indicazioni del vino selezionato, la giacenza attuale, il numero del certificato con data di emissione e di scadenza, e la sua composizione, l'eventuale presenza di taglio varietale/annata con le relative percentuali, nonché i parametri chimico /fisici del certificato stesso.

| Giacenza # 61790                                                         |                         |                                                                                          | <b></b> ⊂ <b>● ◎</b> ⊗                                        |
|--------------------------------------------------------------------------|-------------------------|------------------------------------------------------------------------------------------|---------------------------------------------------------------|
| Informazioni giacenza Movimenti                                          |                         |                                                                                          |                                                               |
| Vino: DOC Friuli Colli Orientali V<br>Quantità: 15,0000 hl (= 1.500,0000 | /erduzzo Friulan<br>I ) | o - 2013                                                                                 |                                                               |
| Deposito:<br>Certificato: 1737/2014 del 03/06/2014                       | (Scadenza: 02/          | 06/2016)                                                                                 |                                                               |
| Composizione                                                             |                         | Parametri chimico/fisici                                                                 |                                                               |
| Vini<br>DOC Friuli Colli Orientali Verduzzo Friulano:                    | 100,0000 %              | Titolo alc. vol. totale %vol.:<br>Titolo alc. vol. effettivo %vol.:                      | 17,0800 (± 0,6400)<br>12,6100 (± 0,1100)                      |
| Annate<br>2013:                                                          | 100,0000 %              | Acidità totale g/l:<br>Estratto non riduttore g/l:                                       | 4,9000 (± 0,2000)<br>21,5000 (± 11,1000)                      |
| Codici manipolazione                                                     |                         | Estratto secco netto g/l:<br>Glucosio + Fruttosio g/l:                                   | 22,5000 (± 11,1000)<br>76,0000 (± 4,0000)                     |
|                                                                          |                         | Anidride solforosa totale mg/l:<br>Acidità volatile g/l:<br>Densità relativa (a 20 °C) : | 84,0000 (± 11,0000)<br>0,1700 (± 0,0700)<br>1,0204 (± 0,0002) |
|                                                                          |                         |                                                                                          |                                                               |

Spostandosi sulla linguetta **Movimenti** si potrà visualizzare la "storia" del vino (es. imbottigliamenti, riclassificazioni, rimessa in carico...)

| Giacenza # 61790                                       |           |          |          |            | <b>⊡C⊜</b>         |
|--------------------------------------------------------|-----------|----------|----------|------------|--------------------|
| Informazioni giacenza                                  | Movimenti |          |          |            |                    |
| Causale                                                |           | Var. hl  | Saldo hi | Data       | Operatore          |
| Richiesta prelievo                                     |           | +15,0000 | 15,0000  | 28/05/2014 |                    |
| <i>Richiedente:</i><br>Flusso ID: <u>26283</u> → 61790 | )         |          |          |            |                    |
| Esito certificazione                                   |           | -        | 15,0000  | 03/06/2014 | direzione@ceviq.it |
| Certificato 1737/2014                                  |           |          |          |            |                    |

#### • ALLINEA

Questa sezione risulta identica a quella presente nella categoria "GIACENZE VINI ATTI A DOP" SFUSI (vedi spiegazione pagg 6-7).

#### • **RICLASSIFICA**

Questa sezione risulta identica a quella presente nella categoria "GIACENZE VINI ATTI A DOP" SFUSI (vedi spiegazione pagg 7-9).

#### • TAGLIA

| 🚷 Vini DOP sfusi |    |   |              |         |                      |                              |               |      |                 | C 🗢 🛛 🗞 |
|------------------|----|---|--------------|---------|----------------------|------------------------------|---------------|------|-----------------|---------|
| 🗟 ricerche       |    | Г | Informazioni |         | Allinea Riclassifica |                              | Trasferi      | isci | Rettifica       |         |
| ID = ID >= ID <= |    |   | Taglia       |         | Imbottiglia          | Dolcifica                    | Vendi         |      | Amministrazione |         |
| ÷ ÷              | \$ | L | Decertific   | a       | Decl. a IGT Venezie  |                              | Punto Vendita |      |                 |         |
| Certificato      |    |   |              |         |                      |                              | 1.0           |      |                 |         |
|                  |    |   | ID Giacenza  | Qtà hI  | Cert.                | Vino                         |               | Anno | Manip           | Spum/f  |
| Azienda          |    |   | 61790        | 15,0000 | 1737/2014            | DOC Friuli Colli Orientali V | erduzzo Fr    | 2013 | 0               | no      |
|                  | ٣  | ~ | 29377        | 10,0000 | 975/2014             | DOC Friuli Colli Orientali M | erlot         | 2013 | 0               | no      |
| Partita Iva      |    | ~ | 29376        | 10,0000 | 974/2014             | DOC Friuli Colli Orientali M | erlot         | 2012 | 0               | no      |
|                  |    |   | 29375        | 10,0000 | 973/2014             | DOC Friuli Colli Orientali C | abernet Fr    | 2013 | 0               | no      |
| Deposito         |    |   |              |         |                      |                              |               |      |                 |         |

Si utilizza selezionando i vini che si desidera movimentare ( da 2 o +) e cliccando su tasto Taglia

si apre la seguente finestra di dialogo, dove si vedranno i vini precedentemente selezionati con le loro caratteristiche di purezza/taglio e la quantità disponibile; inoltre compaiono i campi lavorabili in rosa dove specificheremo gli ettolitri che contribuiranno al taglio (assemblaggio/coacervo).

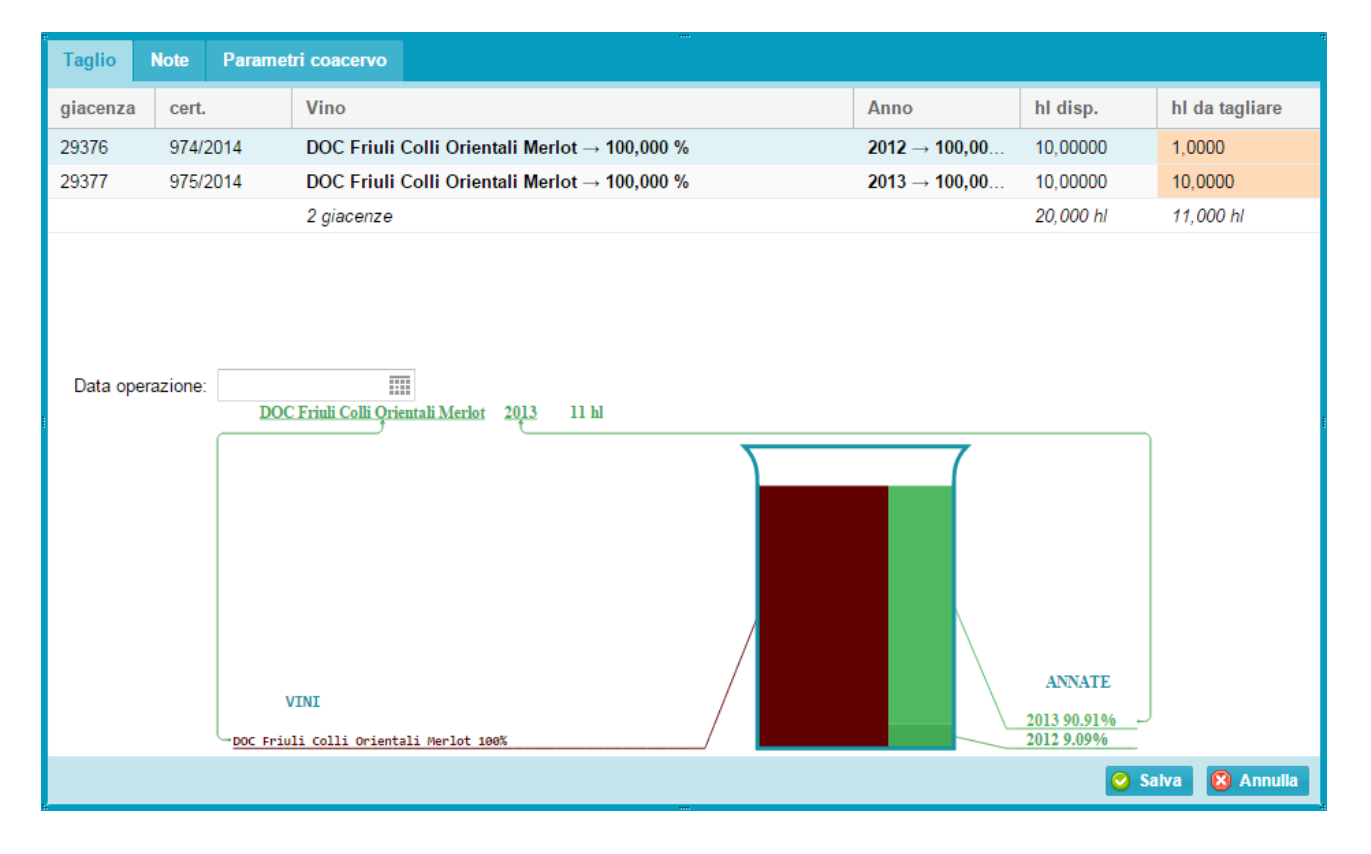

E' possibile variare i quantitativi (hl da tagliare in rosa) del vino da aggiungere alla base, fino a rispettare la percentuale di legge, ed indicando la data di operazione, coincidente a quella riportata sul registro di carico e scarico.

Prima di poter registrare l'operazione è necessario spostarsi nella linguetta **Parametri coacervo**, ed inserire il nome dell'Enologo, iscritto all'Albo, indicare il nome del coacervo così ottenuto e tutti i parametri chimico-fisici derivanti dall'unione delle masse, che dovrà rispettare la stechiometria del titolo alcolometrico volumico effettivo (il programma in automatico propone l'intervallo di valori permesso).

E' possibile riempire anche il campo **Note** dove annotare un'eventuale descrizione per una maggiore descrizione di ciò che è avvenuto.

| Taglio Note Parametri coad                                                                                                    | ervo |                   |  |  |  |  |  |  |  |  |
|----------------------------------------------------------------------------------------------------|------|-------------------|--|--|--|--|--|--|--|--|
| Enologo:<br>Numero coacervo:                                                                                                    |      |                   |  |  |  |  |  |  |  |  |
| ATTENZIONE: Il calcolo stechiometrico del titolo alcolometrico volumico effettivo risulta:       13,4773 %vol.         Il valore dichiarato deve essere compreso nell'intervallo:       13,3217 - 13,6328 %vol.         (l'intervallo dipende dall'incertezza calcolata secondo il metodo della propagazione degli errori) |      |                   |  |  |  |  |  |  |  |  |
| 1 Titolo alc. vol. totale (%vol.):                                                                                                    |      | ÷                 |  |  |  |  |  |  |  |  |
| 2 Titolo alc. vol. effettivo (%vol.):                                                                                                    |      | A<br>V            |  |  |  |  |  |  |  |  |
| 3 Acidità totale (g/l):                                                                                                    |      | *                 |  |  |  |  |  |  |  |  |
| 4 Estratto non riduttore (g/l):                                                                                                    |      | *                 |  |  |  |  |  |  |  |  |
| 6 Glucosio + Fruttosio (g/l):                                                                                                    |      | *                 |  |  |  |  |  |  |  |  |
| 8 Anidride solforosa totale (mg/l):                                                                                                    |      | ÷                 |  |  |  |  |  |  |  |  |
| 9 Acidità volatile (g/l):                                                                                                    |      | *                 |  |  |  |  |  |  |  |  |
|                                                                                                    |      |                   |  |  |  |  |  |  |  |  |
|                                                                                                    |      | 📀 Salva 🔞 Annulla |  |  |  |  |  |  |  |  |

Premere il tasto **Salva** per registrare l'operazione o **Annulla** per chiudere la finestra senza registrare. Come già spiegato ,una volta registrata l'operazione verrà chiesto di confermarla. Successivamente la giacenza verrà immediatamente aggiornata.

#### • IMBOTTIGLIA

Questa sezione risulta identica a quella presente nella categoria "GIACENZE VINI ATTI A DOP" SFUSI (vedi spiegazione pagg 10-11).

#### • DOLCIFICA

Una volta selezionato il vino che si desidera movimentare e cliccando su tasto Dolcifica

si apre la seguente finestra di dialogo, dove si dovrà specificare la quantità di vino da movimentare, sempre espressa in ettolitri (il programma in automatico calcola la quantità rimanente in seguito alla registrazione di tale operazione), la quantità di MC/MCR aggiunto espresso in hl, la data di avvenuta operazione (cliccando sull'icona si apre il calendario del mese in corso), coincidente a quella riportata sul registro di carico e scarico, il nome dell'Enologo dichiarante, iscritto all'Albo, e il nuovo valore di Titolo alcolometrico volumico % risultante dopo l'aggiunta di MCR, il nuovo valore dell'Estratto non riduttore e degli zuccheri espresso in g/l di Glucosio e Fruttosio.

E' possibile riempire anche il campo **Note** dove annotare un'eventuale descrizione per una maggiore spiegazione di ciò che è avvenuto.

Premere il tasto **Salva** per registrare l'operazione o **Annulla** per chiudere la finestra senza registrare.

Come già spiegato, una volta registrata l'operazione verrà chiesto di confermarla. Successivamente la giacenza verrà immediatamente aggiornata.

| olcifica giacenza                                              |              |      |                             |       | 8       |
|----------------------------------------------------------------|--------------|------|-----------------------------|-------|---------|
| — ▲ Informazioni giacenza<br>DOC Friuli Colli Orientali Merlot |              |      | 2013                        | 10,0  | 0000 hl |
| Quantità dolcificata hl:<br>MC/MCR aggiunto hl:                | *            | Data | Tutta Rimanente:            |       |         |
| Enologo:<br>Caratteristiche chimico-fisiche                    | ə            |      |                             |       |         |
| Titolo alc. vol. totale %vol.:<br>Glucosio + Fruttosio g/l:    | 13,59<br>1,9 | \$   | Estratto non riduttore g/l: | 28,4  | ¢       |
| Note:                                                          |              |      |                             |       |         |
|                                                                |              |      |                             |       |         |
|                                                                |              |      |                             |       |         |
|                                                                |              |      |                             | Salva | Annuna  |

#### • DECERTIFICA

Una volta selezionato il vino che si desidera movimentare e cliccando su tasto **Decertifica** si apre la seguente finestra di dialogo, dove si dovrà specificare la quantità di vino certificato da movimentare, sempre espressa in ettolitri (il programma in automatico calcola la quantità rimanente in

seguito alla registrazione di tale operazione), la data di avvenuta operazione (cliccando sull'icona si apre il calendario del mese in corso), coincidente a quella riportata sul registro di carico e scarico.

E' possibile riempire anche il campo **Note** dove annotare un'eventuale descrizione per una maggiore spiegazione di ciò che è avvenuto.

Premere il tasto **Salva** per registrare l'operazione o **Annulla** per chiudere la finestra senza registrare.

Come già spiegato, una volta registrata l'operazione verrà chiesto di confermarla. Successivamente la giacenza verrà immediatamente aggiornata e resa disponibile nella sezione **Giacenze Vini Atti sfusi**. **NB.** Se si intende tagliare un vino atto con un vino già certificato, quest'ultimo va decertificato con questa funzione.

| Decertifica giacenza                                               |   |         |            | 8           |
|--------------------------------------------------------------------|---|---------|------------|-------------|
| Informazioni giacenza<br>DOC Friuli Colli Orientali Cabernet Franc |   | 201     | 3          | 10,00000 hl |
| Quantità decertificata hl:<br>Data operazione:<br>Note:            | * | 🗌 Tutta | Rimanente: |             |
|                                                                    |   |         |            |             |
|                                                                    |   |         | Salva      | a 🔞 Annulla |

#### • DECL. A IGT VENEZIE

Questa sezione risulta identica a quella presente nella categoria "GIACENZE VINI ATTI A DOP" SFUSI (vedi spiegazione pagg 13-14).

#### • TRASFERISCI

Questa sezione risulta identica a quella presente nella categoria "GIACENZE VINI ATTI A DOP" SFUSI (vedi spiegazione pagg 16-17).

#### • VENDI

Questa sezione risulta identica a quella presente nella categoria "GIACENZE VINI ATTI A DOP" SFUSI (vedi spiegazione pagg 17-18).

#### • PUNTO VENDITA (vendita di sfuso a terzi)

Selezionare il vino che si desidera movimentare e cliccare su tasto **Punto vendita**, quindi specificare la quantità di vino <u>certificato</u> da movimentare, sempre espressa in ettolitri (il programma in automatico calcola la quantità rimanente in seguito alla registrazione di tale operazione) e la data di avvenuta operazione (cliccando sull'icona si apre il calendario del mese in corso).

**NB.** Questa funzione serve per scaricare il vino ceduto **mensilmente** in azienda su recipiente del cliente. Indicare in questo caso come data operazione l'ultimo giorno del mese di riferimento.

Qualora si venda ad attività commerciali di vendita di vino al minuto (enoteche/ristoranti ecc...) con Documento di Accompagnamento, indicare come data dell'operazione quella del D.A. e specificare nel campo Note il numero del D.A. e l'azienda destinataria.

Premere il tasto **Salva** per registrare l'operazione o **Annulla** per chiudere la finestra senza registrare. Come già spiegato, una volta registrata l'operazione verrà chiesto di confermarla. Successivamente la giacenza verrà immediatamente aggiornata.

| Punto Vendita giacenza                                                            |                |            | 8                 |
|-----------------------------------------------------------------------------------|----------------|------------|-------------------|
| <ul> <li>Informazioni giacenza –</li> <li>DOC Friuli Colli Orientali (</li> </ul> | Cabernet Franc | 2013       | 10,00000 hl       |
| Quantità venduta hl:<br>Data operazione:<br>Note:                                 | *              | Rimanente: |                   |
|                                                                                   |                |            | 🥝 Saiva 🔞 Annulia |

# CATEGORIA "GIACENZE VINI DOP" IMBOTTIGLIATI

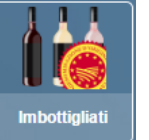

ci si ritrova nel seguente ambiente:

Appena cliccato sul tasto

| 🙀 Vini DOP imbottigliati           | 🙀 Vini DOP imbottigliati 👼 🔿 🚭 🛇 🔇 |          |         |         |          |           |       |            |                                         |      | 00 |
|------------------------------------|------------------------------------|----------|---------|---------|----------|-----------|-------|------------|-----------------------------------------|------|----|
| 🗟 ricerche 🔇                       |                                    | Informaz | ioni    | Sbot    | tiglia   | Fasc      | ette  | R          | ettifica                                |      |    |
| ID = ID >= ID <=                   |                                    | Trasferi | sci     | Dece    | rtifica  | Allin     | iea   | Ammi       | nistrazione                             |      |    |
| Certificato                        |                                    | ID Giace | Qtả hI  | Vol. I. | nr. rec. | Cert.     | Lotto | Data       | Vino                                    | Anno | M  |
|                                    |                                    | 108464   | 8,9800  | 0,500   | 1.796    | 3016/2014 | L 474 | 20/11/2014 | DOCG Colli Orientali del Friuli Picolit | 2011 |    |
| Lotto                              |                                    | 70509    | 14,9400 | 0,750   | 1.992    | 2073/2014 | L 264 | 25/06/2014 | DOC Friuli Colli Orientali Verduzzo Fr  | 2013 |    |
|                                    |                                    | 11669    | 14,9700 | 0,750   | 1.996    | 12/2014   | L503  | 13/12/2013 | DOC Friuli Colli Orientali Verduzzo Fr  | 2012 |    |
| Azienda                            |                                    | 105659   | 24,9600 | 0,750   | 3.328    | 2941/2014 | L 454 | 10/11/2014 | DOC Friuli Colli Orientali Sauvignon    | 2013 |    |
| •                                  |                                    | 81476    | 14,9700 | 0,750   | 1.996    | 2388/2014 | L 314 | 01/08/2014 | DOC Friuli Colli Orientali Sauvignon    | 2013 |    |
| Partita Iva                        |                                    | 61776    | 2,4600  | 0,375   | 656      | 1735/2014 | L 214 | 22/05/2014 | DOC Friuli Colli Orientali Sauvignon    | 2013 |    |
|                                    |                                    | 61775    | 17,5200 | 0,750   | 2.336    | 1735/2014 | L 214 | 22/05/2014 | DOC Friuli Colli Orientali Sauvignon    | 2013 |    |
| Deposito                           |                                    | 26291    | 19,9800 | 0,750   | 2.664    | 586/2014  | L084  | 20/02/2014 | DOC Friuli Colli Orientali Sauvignon    | 2013 |    |
|                                    |                                    | 113967   | 24,9600 | 0,750   | 3.328    | 3131/2014 | L 494 | 04/12/2014 | DOC Friuli Colli Orientali Merlot       | 2013 |    |
| Quantità = Quantità >= Quantità <= |                                    | 99233    | 9,9900  | 0,750   | 1.332    | 974/2014  | L     | 23/10/2014 | DOC Friuli Colli Orientali Merlot       | 2012 |    |
| \$ 0,0001 \$ \$                    |                                    | 93866    | 9,9900  | 0,750   | 1.332    | 2675/2014 | L 404 | 02/10/2014 | DOC Friuli Colli Orientali Merlot       | 2013 |    |
| Vino                               |                                    | 89491    | 4,9800  | 0,750   | 664      | 974/2014  | L 384 | 15/09/2014 | DOC Friuli Colli Orientali Merlot       | 2012 |    |
|                                    |                                    | 81477    | 39,9800 | 1,000   | 3.998    | 2389/2014 | L 314 | 01/08/2014 | DOC Friuli Colli Orientali Merlot       | 2013 |    |
| Annata = Annata >= Annata <=       |                                    | 54202    | 19,9700 | 1,000   | 1.997    | 975/2014  | L 134 | 22/04/2014 | DOC Friuli Colli Orientali Merlot       | 2013 |    |

La schermata è suddivisa in due sezioni, quella di sinistra in cui sono presenti delle funzioni filtro (es. Vino o annata) che seguite dal tasto **Applica** le rendono attive, e quella di destra con tutti i campi funzione che riassumono tutte le incombenze verso l'OdC.

Più nel dettaglio:

| Informazioni | Sbottiglia  | Fascette | Rettifica       |
|--------------|-------------|----------|-----------------|
| Trasferisci  | Decertifica | Allinea  | Amministrazione |

#### • INFORMAZIONI

Questa sezione risulta identica a quella presente nella categoria "GIACENZE VINI ATTI A DOP" SFUSI (vedi spiegazione pagg 4-6).

#### • SBOTTIGLIA

Questa sezione risulta identica a quella presente nella categoria "GIACENZE VINI ATTI A DOP" IMBOTTIGLIATI (vedi spiegazione pag 21).

#### • FASCETTE

Una volta selezionato il vino che si desidera movimentare e cliccando su tasto **Fascette** si apre la seguente finestra di dialogo, dove si dovrà specificare la serie di fascette che sono state rilasciate dall'OdC ,in seguito alla richiesta di fascette effettuata precedentemente (vedi spiegazione nella categoria "CONTRASSEGNI DI STATO" pagg 37-38) ed effettivamente applicate.

Premere il tasto **Salva** per registrare l'operazione o **Annulla** per chiudere la finestra senza registrare. Come già spiegato, una volta registrata l'operazione verrà chiesto di confermarla. Successivamente la giacenza verrà immediatamente aggiornata.

| ascette giace | nza                  |            |      | 8               |
|---------------|----------------------|------------|------|-----------------|
| - 🔺 Informaz  | tioni giacenza —     |            |      | )               |
| DOCG Colli    | i Orientali del Friu | li Picolit | 2011 | 8,98000 hl      |
|               |                      |            |      |                 |
|               | -1                   |            |      |                 |
| - Fascette ap | plicate              |            |      |                 |
| - 🙄 Applica   | nuove                |            |      |                 |
| Serie         | Da                   | A          |      |                 |
|               |                      | *          | \$   |                 |
|               |                      | 240        |      |                 |
|               |                      |            | _    |                 |
|               |                      |            |      | Salva 🔞 Annulla |

#### • TRASFERISCI

Questa sezione risulta identica a quella presente nella categoria "GIACENZE VINI ATTI A DOP" SFUSI (vedi spiegazione pagg 16-17).

#### • DECERTIFICA

Questa sezione risulta identica a quella presente nella categoria "GIACENZE VINI DOP" SFUSI (vedi spiegazione pagg 25-26).

#### • ALLINEA

Appena cliccato sul tasto

Questa sezione risulta identica a quella presente nella categoria "GIACENZE VINI ATTI A DOP" SFUSI (vedi spiegazione pagg 6-7).

# CATEGORIA "GIACENZE VINI IGP/VARIETALI" SFUSI

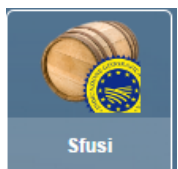

ci si ritrova nel seguente ambiente:

| 🏀 Vini IG e Varietali sfusi           |   |                 |         |                     |                        |            |             |        | @ C <b>e</b> | 000 |
|---------------------------------------|---|-----------------|---------|---------------------|------------------------|------------|-------------|--------|--------------|-----|
| 🗟 ricerche                            | F | Informazio      | u i     | Allinea             | Riclassifica           | Т          | asferisci   |        | Carica       |     |
| ID = ID >= ID <=                      | ľ | Taglia          |         | Imbottiglia         | Dolcifica              |            | Vendi       | , i    | tettifica    |     |
| ÷ ÷ ÷                                 |   | Spumantizza/Fri | zzanta  | Decl. a IGT Venezie | Doppio vitigno         | Pur        | nto Vendita | Атт    | inistrazione |     |
| Azienda                               |   |                 | -       |                     |                        | del Marcan |             |        |              |     |
| · · · · · · · · · · · · · · · · · · · |   | ID Giacenza     | Qtà hI  | Vino                |                        | Ann↓       | Manip       | Spum/f | Deposito     |     |
| Partita Iva                           |   | 120972          | 5,0000  | IGT Venezia Giu     | ilia Refosco Dal Ped   | 2014       | 0           | no     |              |     |
|                                       |   | 120971          | 75,0000 | IGT Venezia Giu     | ilia Merlot            | 2014       | 0           | no     |              |     |
| Deposito                              |   | 120970          | 5,0000  | IGT Venezia Giu     | ilia Verduzzo Friulano | 2014       | 0           | no     |              |     |
|                                       |   | 120969          | 30,0000 | IGT Venezia Giu     | ilia Bianco            | 2014       | 0           | no     |              |     |
| Quantità = Quantità >= Quantità <=    |   | 120973          | 45,0000 | IGT Venezia Giu     | ilia Cabernet Franc    | 2014       | 0           | no     |              |     |
| \$ 0,001 \$ \$                        |   | 24582           | 69,0000 | IGT Venezia Giu     | ilia Merlot            | 2013       | 8           | no     |              |     |
| Vino                                  |   | 24581           | 16,9700 | IGT Venezia Giu     | ilia Cabernet Franc    | 2013       | 8           | no     |              | _   |
|                                       |   | 24584           | 6,0000  | IGT Venezia Giu     | lia Refosco Dal Ped    | 2013       | 8           | no     |              |     |
| Annata = Annata >= Annata <=          |   | 24578           | 4,4400  | IGT Venezia Giu     | ılia Bianco            | 2013       | 8           | no     |              |     |
| ÷ ÷ ÷                                 |   | 22379           | 6,7500  | IGT Venezia Giu     | ilia Refosco Dal Ped   | 2012       | 8           | no     |              |     |
| Solo IGP 💿 sì 💿 no                    |   | 22373           | 65,0000 | IGT Venezia Giu     | ilia Merlot            | 2012       | 8           | no     |              |     |
| Bloccato 🔘 sì 🔵 no                    |   |                 |         |                     |                        |            |             |        |              |     |
| Conto lavoro 🔘 sì 🔘 no                |   |                 |         |                     |                        |            |             |        |              |     |
| Spum./friz. 🔘 sì 🔘 no                 |   |                 |         |                     |                        |            |             |        |              |     |
| Codice manipolazione                  |   |                 |         |                     |                        |            |             |        |              |     |
|                                       |   |                 |         |                     |                        |            |             |        |              |     |
| 😽 applica 🛛 😽 rimuovi                 |   |                 |         |                     |                        |            |             |        |              | ,   |

La schermata è suddivisa in due sezioni, quella di sinistra in cui sono presenti delle funzioni filtro (es. Vino o annata) che seguite dal tasto **Applica** le rendono attive, e quella di destra con tutti i campi funzione che riassumono tutte le incombenze verso l'OdC.

Più nel dettaglio:

| Informazioni          | Allinea             | Riclassifica   | Trasferisci   |
|-----------------------|---------------------|----------------|---------------|
| Taglia                | Imbottiglia         | Dolcifica      | Vendi         |
| Spumantizza/Frizzanta | Decl. a IGT Venezie | Doppio vitigno | Punto Vendita |

#### • INFORMAZIONI

Questa sezione risulta identica a quella presente nella categoria "GIACENZE VINI ATTI A DOP" SFUSI (vedi spiegazione pagg 4-6).

#### • ALLINEA

Questa sezione risulta identica a quella presente nella categoria "GIACENZE VINI ATTI A DOP" SFUSI (vedi spiegazione pagg 6-7).

#### • RICLASSIFICA

Questa sezione risulta identica a quella presente nella categoria "GIACENZE VINI ATTI A DOP" SFUSI (vedi spiegazione pagg 7-9).

Se si desidera togliere l'annata, mantenendo però la tipologia (ad es. da IGT VG Pinot grigio 2013 a IGT VG Pinot grigio senza annata) è sufficiente indicare la quantità, la data e spuntare **Rinuncia all'annata**. Nel sistema informatico Gerem il vino generico (bianco, rosso o rosato) viene indicato come **Vino Italia**.

#### Vino spumante:

quando si ha la necessità di riclassificare un vino a spumante, si deve utilizzare come tipologia di destinazione Vino Italia. Va indicato nelle note che si tratta di un passaggio a vino spumante.

- •
- TAGLIA

Si utilizza selezionando i vini che si desidera movimentare ( da 2 o +) e cliccando su tasto Taglia

| Taglio     | Note                                                                                       |                                                          |                                                                           |                                   |                |
|------------|--------------------------------------------------------------------------------------------|----------------------------------------------------------|---------------------------------------------------------------------------|-----------------------------------|----------------|
| giacenza   | cert.                                                                                      | Vino                                                     | Anno                                                                      | hl disp.                          | hl da tagliare |
| 24581      |                                                                                            | IGT Venezia Giulia Cabernet Franc $ ightarrow$ 100,000 % | <b>2013</b> → <b>90,000</b> %<br>2011 → <b>1</b> 0,000 %                  | 16,97000                          | 16,9700        |
| 24582      |                                                                                            | IGT Venezia Giulia Merlot → 100,000 %                    | $\textbf{2013} \rightarrow \textbf{86,957}$ % 2011 $\rightarrow$ 13,043 % | 69,00000                          | 69,0000        |
|            |                                                                                            | 2 giacenze                                               |                                                                           | 85,970 hl                         | 85,970 hl      |
| Data oper  | IGT Venezia Giu<br>IGT Venezia Giu<br>IGT Venezia Giu<br>IGT Venezia Giu<br>ino (generico) | a Giulia Merlot 2013 85.97 hl (taglio non possibile)     |                                                                           | ANNAT<br>2013 87.56<br>2011 12.44 | IE<br>%        |
| Aggiungi v | ino (generico)                                                                             | Aygining for an a zona                                   |                                                                           | <b>V</b> 30                       | Annulia        |

si apre la seguente finestra di dialogo, dove si vedranno i vini precedentemente selezionati con le loro caratteristiche di purezza/taglio e la quantità disponibile; inoltre compaiono i campi lavorabili in rosa dove specificheremo gli ettolitri che contribuiranno al taglio.

Come si può notare nell'esempio le quantità selezionate tal quale danno errore (l'indicazione di IGT Venezia Giulia Merlot 2013 è in rosso) in quanto non è stata rispettata la percentuale del 15% sulla varietà (evidenziata in rosso) mentre è stata rispettata quella dell'annata (evidenziata in verde).

Variare gli ettolitri del vino da aggiungere alla base, fino a rispettare la percentuale di legge, ed indicare la data di operazione, coincidente a quella riportata sul registro di carico e scarico.

**NB.** Questo taglio è possibile per legge solo se la risultante viene riclassificato a IGT Venezia Giulia Rosso 2013, ma utilizzando la funzione di Gerem **Riclassifica** (un vino alla volta).

Esiste la possibilità di inserire nel taglio anche una parte di vino proveniente da altra IGP tramite il tasto **Aggiungi IGP altra zona**, e specificando da quale IGP, utilizzando la tendina, la varietà, l'annata e la quantità, sempre espressa in ettolitri; quindi premere **Aggiungi**;

| Aggiungi altra IGP                                                                                                    |                                                                                                    | 6                                                                                                    | • |
|----------------------------------------------------------------------------------------------------|----------------------------------------------------------------------------------------------------|----------------------------------------------------------------------------------------------------|---|
| IGP:<br>Varietà:<br>Annata:                                                                                            |                                                                                                    | ▼                                                                                                    |   |
| Quantità hI:<br>AV/ERTENZA: le car<br>taglio, autodichiarate e<br>L'utilizzo di vini Igt nel<br>dell'Organizzazione, a | 0<br>atteristiche del prodotto<br>dall'Organizzazione, non<br>la frazione complementa<br>al competente Organism | utilizzato nella frazione complementare del<br>sono soggette a controllo.<br>re è soggetto a comunicazione, a cura<br>o di certificazione. |   |
|                                                                                                    | Agg                                                                                                    | iungi                                                                                                    |   |

**NB.** Per questo tipo di operazione si rende necessario rispettare la coerenza tra le basi ampelografiche dei prodotti "fuori zona" con quelle della specifica tipologia IGT. Mentre per le tipologie "bianco", "rosso" e "rosato", "liquorosi", "frizzanti", "spumanti", ecc., eventualmente accompagnate da talune menzioni tradizionali, detti prodotti "fuori zona" possano derivare anche da varietà di viti non autorizzate alla coltivazione per le unità amministrative della relativa IGT (*Circolare MIPAAF n. 16991/12*).

Esiste la possibilità di inserire nel taglio anche una parte di vino generico tramite il tasto **Aggiungi Vino** (generico) e sotto le varietà di vino precedentemente selezionate si troverà la riga del vino Italia, dove andremo ad inserire gli ettolitri che contribuiscono al taglio.

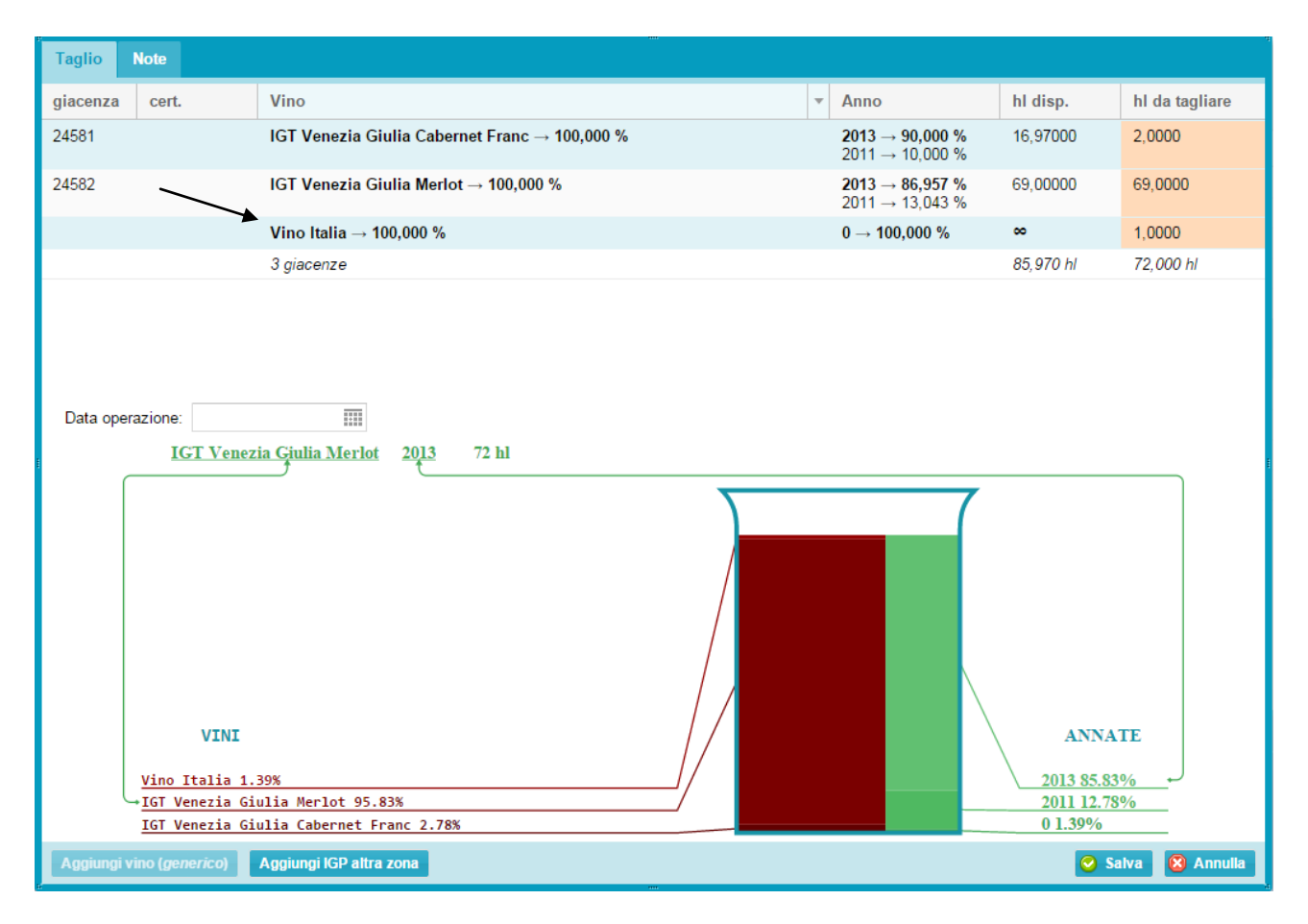

E' possibile riempire anche il campo **Note** dove annotare un'eventuale descrizione per una maggiore descrizione di ciò che è avvenuto.

Premere il tasto **Salva** per registrare l'operazione o **Annulla** per chiudere la finestra senza registrare.

Come già spiegato ,una volta registrata l'operazione verrà chiesto di confermarla. Successivamente la giacenza verrà immediatamente aggiornata.

#### • IMBOTTIGLIA

Questa sezione risulta identica a quella presente nella categoria "GIACENZE VINI ATTI A DOP" SFUSI (vedi spiegazione pagg 10-11).

#### • DOLCIFICA

Questa sezione risulta identica a quella presente nella categoria "GIACENZE VINI ATTI A DOP" SFUSI (vedi spiegazione pagg 14-15).

#### • SPUMANTIZZA/FRIZZANTA

Questa sezione risulta identica a quella presente nella categoria "GIACENZE VINI ATTI A DOP" SFUSI (vedi spiegazione pagg 15-16).

#### • DECL. A IGT VENEZIE

Questa sezione risulta identica a quella presente nella categoria "GIACENZE VINI ATTI A DOP" SFUSI (vedi spiegazione pagg 13-14).

#### DOPPIO VITIGNO

Si utilizza selezionando i due vini che si desidera movimentare e cliccando su tasto Doppio Vitigno

| Taglio Note                                                             |                                                  |                                      |                |
|-------------------------------------------------------------------------|--------------------------------------------------|--------------------------------------|----------------|
| giacenza cert. Vino                                                     | Anno                                             | hl disp.                             | hl da tagliare |
| 24581         IGT Venezia Giulia Cabernet Franc → 100,000 %             | <b>2013</b> → <b>90,000</b> %<br>2011 → 10,000 % | 16,9700                              | 16,9700        |
| 24582 IGT Venezia Giulia Merlot → 100,000 %                             | 2013 → 86,957 %<br>2011 → 13,043 %               | 69,0000                              | 69,0000        |
| 2 giacenze                                                              |                                                  | 85,970 hl                            | 85,970 hl      |
| Data operazione: IGT Venezia Giulia Merlot Cabernet Franc 2013 85.97 hl |                                                  | ANNATE<br>2013 87.56%<br>2011 12.44% | alva 😵 Annulla |

si apre la seguente finestra di dialogo, dove si vedranno i vini precedentemente selezionati con le loro caratteristiche di purezza/taglio e la quantità disponibile; inoltre compaiono i campi lavorabili in rosa dove specificheremo gli ettolitri che contribuiranno al taglio.

Inserire la data di operazione, coincidente a quella riportata sul registro di carico e scarico.

Esiste la possibilità di inserire nel taglio anche una parte di vino proveniente da altra IGP tramite il tasto Aggiungi IGP altra zona, e si andrà a specificare la quale IGP utilizzando la tendina, la varietà, l'annata e la quantità, sempre espressa in ettolitri; quindi premere Aggiungi.

| Aggiungi altra IGP                                                                                                  | •                                                                                                    | 8                                                                                                    |
|----------------------------------------------------------------------------------------------------|----------------------------------------------------------------------------------------------------|----------------------------------------------------------------------------------------------------|
| IGP:<br>Varietà:<br>Annata:                                                                                         |                                                                                                    | •                                                                                                    |
| Quantità hl:<br>AV/ERTENZA: le ca<br>taglio, autodichiarate<br>L'utilizzo di vini Igt nel<br>dell'Organizzazione, a | 0<br>atteristiche del prodotto<br>dall'Organizzazione, nor<br>la frazione complementa<br>al competente Organism | utilizzato nella frazione complementare del<br>sono soggette a controllo.<br>are è soggetto a comunicazione, a cura<br>o di certificazione. |
|                                                                                                    | Agg                                                                                                    | iungi                                                                                                    |

**NB.** Per questo tipo di operazione si rende necessario rispettare la coerenza tra le basi ampelografiche dei prodotti "fuori zona" con quelle della specifica tipologia IGT. Mentre per le tipologie "bianco", "rosso" e "rosato", "liquorosi", "frizzanti", "spumanti", ecc., eventualmente accompagnate da talune menzioni tradizionali, detti prodotti "fuori zona" possano derivare anche da varietà di viti non autorizzate alla coltivazione per le unità amministrative della relativa IGT (*Circolare MIPAAF n. 16991/12*).

E' possibile riempire anche il campo **Note** dove annotare un'eventuale descrizione per una maggiore descrizione di ciò che è avvenuto.

Premere il tasto **Salva** per registrare l'operazione o **Annulla** per chiudere la finestra senza registrare. Come già spiegato ,una volta registrata l'operazione verrà chiesto di confermarla. Successivamente la giacenza verrà immediatamente aggiornata.

#### • TRASFERISCI

Questa sezione risulta identica a quella presente nella categoria "GIACENZE VINI ATTI A DOP" SFUSI (vedi spiegazione pagg 16-17).

#### • VENDI

Questa sezione risulta identica a quella presente nella categoria "GIACENZE VINI ATTI A DOP" SFUSI (vedi spiegazione 17-18).

#### PUNTO VENDITA

Questa sezione risulta identica a quella presente nella categoria "GIACENZE VINI DOP" SFUSI (vedi spiegazione pagg 27-28).

# CATEGORIA "GIACENZE VINI IGP/VARIETALI" IMBOTTIGLIATI

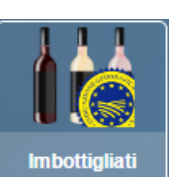

ci si ritrova nel seguente ambiente:

| 🐞 Vini IG e Varietali imbottigliati |   |             |         |           |          |         |         |                                      | ē C  | 00    |
|-------------------------------------|---|-------------|---------|-----------|----------|---------|---------|--------------------------------------|------|-------|
| 🖪 ricerche 🔇                        | ľ | Sbottiglia  |         | Rettifi   | ca       |         |         |                                      |      |       |
| ID = ID >= ID <=                    | l | Informazio  | ni      | Amministr | azione   |         |         |                                      |      |       |
| Lotto                               |   | ID Giacenza | Qtà hI  | vol. l.   | nr. rec. | Lotto   | Data    | Vino                                 | Anno | Manip |
|                                     |   | 120983      | 5,0000  | 5,000     | 100      | 50/2014 | 09/12/2 | IGT Venezia Giulia Bianco            | 2013 | 8     |
| Azienda                             |   | 120982      | 10,0000 | 5,000     | 200      | 50/2014 | 09/12/2 | IGT Venezia Giulia Cabernet Franc    | 2013 | 8     |
| *                                   |   | 120981      | 3,0000  | 5,000     | 60       | 50/2014 | 09/12/2 | IGT Venezia Giulia Refosco Dal Ped   | 2013 | 8     |
| Partita Iva                         |   | 120980      | 15,0000 | 5,000     | 300      | 50/2014 | 09/12/2 | IGT Venezia Giulia Merlot            | 2012 | 8     |
|                                     |   | 24886       | 10,0000 | 5,000     | 200      | 04/04   | 23/01/2 | IGT Venezia Giulia Cabernet Franc    | 2012 | 8     |
| Deposito                            |   | 24887       | 10,0000 | 5,000     | 200      | 04/04   | 23/01/2 | IGT Venezia Giulia Merlot            | 2011 | 0     |
| *                                   |   | 24888       | 5,0000  | 5,000     | 100      | 04/04   | 23/01/2 | IGT Venezia Giulia Refosco Dal Ped   | 2011 | 0     |
| Quantità = Quantità >= Quantità <=  |   | 65131       | 2,6000  | 5,000     | 52       | 19/14   | 05/06/2 | IGT Venezia Giulia Bianco            | 2012 | 0     |
| \$ 0,0001 \$ \$                     |   | 77372       | 16,7500 | 5,000     | 335      | 28/14   | 03/07/2 | IGT Venezia Giulia Merlot            | 2011 | 0     |
| Vino                                |   | 77375       | 2,2500  | 5,000     | 45       | 28/14   | 03/07/2 | IGT Venezia Giulia Refosco Dal Ped   | 2012 | 8     |
|                                     |   | 77376       | 10,0000 | 5,000     | 200      | 28/14   | 03/07/2 | IGT Venezia Giulia Bianco            | 2013 | 8     |
| Annata = Annata >= Annata <=        |   | 77377       | 10,0000 | 5,000     | 200      | 28/14   | 03/07/2 | IGT Venezia Giulia Cabernet Franc    | 2013 | 8     |
| \$                                  |   | 90007       | 9,9975  | 0,750     | 1.333    | 01/14   | 01/09/2 | IGT Venezia Giulia Merlot            | 2012 | 8     |
| Solo IGP 💿 sì 💿 no                  |   | 90009       | 9,9975  | 0,750     | 1.333    | 01/14   | 01/09/2 | IGT Venezia Giulia Bianco            | 2013 | 8     |
| Bloccato 🔿 sì 🔿 no                  |   | 90010       | 9,9975  | 0,750     | 1.333    | 01/14   | 01/09/2 | IGT Venezia Giulia Cabernet Franc    | 2013 | 8     |
|                                     |   | 90011       | 7,9950  | 0,750     | 1.066    | 01/14   | 01/09/2 | IGT Venezia Giulia Verduzzo Friulano | 2013 | 0     |
|                                     |   |             |         |           |          |         |         |                                      |      |       |
| Spum./friz. () si () no             |   |             |         |           |          |         |         |                                      |      |       |
| Codice manipolazione                |   |             |         |           |          |         |         |                                      |      |       |
| ·                                   |   |             |         |           |          |         |         |                                      |      |       |
|                                     |   |             |         |           |          |         |         |                                      |      |       |
|                                     |   |             |         |           |          |         |         |                                      |      |       |
| 😽 applica 🏾 😽 rimuovi               | * |             |         |           |          |         |         |                                      |      | ÷     |

La schermata è suddivisa in due sezioni, quella di sinistra in cui sono presenti delle funzioni filtro (es. Vino o annata) che seguite dal tasto **Applica** le rendono attive, e quella di destra con tutti i campi funzione che riassumono tutte le incombenze verso l'OdC.

Più nel dettaglio:

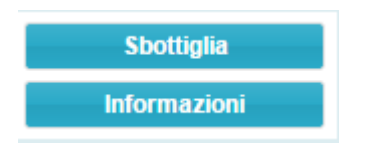

Appena cliccato sul tasto

#### SBOTTIGLIA

Questa sezione risulta identica a quella presente nella categoria "GIACENZE VINI DOP" SFUSI (vedi spiegazione pag 21).

#### • INFORMAZIONI

Questa sezione risulta identica a quella presente nella categoria "GIACENZE VINI ATTI A DOP" SFUSI (vedi spiegazione pagg 4-6).

# CATEGORIA "CONTRASSEGNI DI STATO"

Esiste il tasto **Magazzino**, dove l'azienda vede le proprie fascette e può solo spostarle di deposito tramite il comando **Trasferisci**. Si dovrà specificare il nome dell'azienda e il deposito di destinazione

Con il tasto **Ordini** si provvede a far richiesta di fascette di Stato per le DOCG certificate; per prima cosa si ricorda di prendere nota del numero di certificato di prodotto del vino oggetto di richiesta (es. 2769/2014) che verrà inserito tra i campi da compilare. Nella finestra che si apre si vedranno le eventuali precedenti richieste di fascette e i

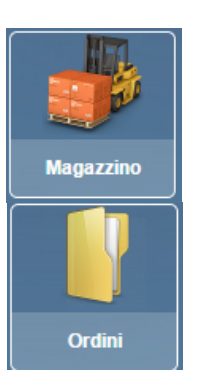

Nella finestra che si apre si vedranno le eventuali precedenti richieste di fascette e i tasti comando.

| 🦉 Ordini                                                                                     |            |         |             |          |          |         |            |              |
|----------------------------------------------------------------------------------------------|------------|---------|-------------|----------|----------|---------|------------|--------------|
| 🗟 ricerche 📀                                                                                 | 📑 Ordina   | s 🗐     | tampa 📓 DDT |          |          |         |            |              |
| Azienda                                                                                      | -          | Law.    |             |          |          |         |            |              |
| •                                                                                            | Data       | Numero  | Azienda     | Numero D | Fascette | Stato   | Data DDT   | Ordinato a   |
| EAN                                                                                          | 15/12/2014 | 97/2014 |             | 97/2014  | 1.050    | Spedito | 15/12/2014 | Ceviq s.r.l. |
|                                                                                              | 25/11/2014 | 81/2014 |             | 81/2014  | 3.800    | Spedito | 25/11/2014 | Ceviq s.r.l. |
| Numero ordine                                                                                | 05/11/2014 | 75/2014 |             | 76/2014  | 4.000    | Spedito | 05/11/2014 | Ceviq s.r.l. |
|                                                                                              | 02/05/2014 | 30/2014 |             | 31/2014  | 4.000    | Spedito | 02/05/2014 | Ceviq s.r.l. |
| D. ordine = D. ordine >= D. ordine <=<br>D. DDT = D. DDT >= D. DDT <=<br>The applica rimuovi |            |         |             |          |          |         |            |              |

Premendo **Ordina** di aprirà la seguente schermata, dove si andrà ad indicare l'azienda richiedente, il programma propone in automatico il/i deposito/i presenti in anagrafica, quindi selezionare il deposito in cui si trova il vino. Indicare la DOP (es. Ramandolo), il numero del certificato (vedi esempio), il tipo di fascette (adesive, a colla), la capacità e il numero.

| 🐻 Ordina fa                                                                                                    | ascette                               |           |                     |         | 8                      |  |
|----------------------------------------------------------------------------------------------------|---------------------------------------|-----------|---------------------|---------|------------------------|--|
| Ordinare a:<br>Acquirente:                                                                                                    | <ul> <li>Organismo di cont</li> </ul> | rollo     | Consorzio di tutela |         |                        |  |
| Destinazione:  Proprio deposito Conto lavoro Deposito di destinazione: Uuogo di consegna (solo per le spedizioni con il corriere e se diverso dal deposito di destinazione) Email per l'avviso di ritiro: Fascette richieste |                                       |           |                     |         |                        |  |
| DOP                                                                                                    |                                       | Nr. cert. | Tipo                | Capac   | Tot. fascette          |  |
| 1 DOCO                                                                                                    | G Ramandolo                           | 2769/2014 | Adesive             | 0,500 ℓ | 2.000                  |  |
| _                                                                                                    |                                       |           |                     |         | 2.000 fascette         |  |
|                                                                                                    |                                       |           |                     | Sa      | ilva 🛞 Chiudi finestra |  |

Premere il tasto **Salva** per registrare l'operazione, e confermare l'azione tramite il tasto **Si** o **Chiudi finestra** per annullare senza registrare.

| Confermare l'azione |                                                                                                    |  |  |  |  |  |  |
|---------------------|----------------------------------------------------------------------------------------------------|--|--|--|--|--|--|
| ?                   | Attenzione! Proseguendo con questa operazione, verrà caricato un nuovo ordine per 2000<br>fascette |  |  |  |  |  |  |
|                     | Si No                                                                                              |  |  |  |  |  |  |

La richiesta di fascette viene così inoltrata all'OdC che provvederà a prepararle.

# CATEGORIA "DOCUMENTI"

Nella sezione **Certificati** si trovano tutti i certificati di prodotto emessi dall'OdC dal primo gennaio 2014 ad oggi dell'azienda, che è possibile visualizzare in ogni momento selezionando il <u>certificato</u> (scritta in azzurro) ed eventualmente stamparlo.

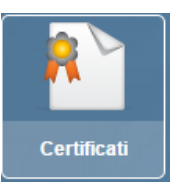

| Certificati    |             |           |            |             |                                     |      |         |  |
|----------------|-------------|-----------|------------|-------------|-------------------------------------|------|---------|--|
| 🗟 ricerche 🛛 🔕 | Тіро        | Numero    | Data       | Quantità hI | Vino                                | anno | Azienda |  |
| FAN            | Certificato | 3249/2014 | 30/12/2014 | 10,0000     | DOC Friuli Colli Orientali Friulano | 2013 | -       |  |
|                | Certificato | 3248/2014 | 30/12/2014 | 25,0000     | DOC Friuli Colli Orientali Friulano | 2013 |         |  |

# **CATEGORIA "DICHIARAZIONE CARICHI 2014"**

La dichiarazione di produzione 2014, oltre alla presentazione tramite il proprio CAA sul portale SIAN, deve essere inserita dalle Aziende sul Gerem tramite la funzione Dichiarazione Carichi 2014, selezionando l'apposita sezione **Dichiarazioni**.

| Dichiarazione carichi 2014 |  |  |  |  |  |  |
|----------------------------|--|--|--|--|--|--|
|                            |  |  |  |  |  |  |
| Dichiarazioni              |  |  |  |  |  |  |

| Dichiarazioni sostitutive di atto di notorietà |                   |   |      |           |            |         |             |         |           |
|------------------------------------------------|-------------------|---|------|-----------|------------|---------|-------------|---------|-----------|
| 🔠 operazioni                                   |                   | ۵ | Data | Prot. odc | Prot. azie | Qta. hl | Dichiarante | Azienda |           |
| Nuova                                          | Stampa            |   |      |           |            |         |             |         |           |
| Annulia                                        | (?)<br>Istruzioni |   |      |           |            |         |             |         |           |
| 🗟 ricerche                                     |                   | ۲ |      |           |            |         |             |         |           |
| Prot. odc                                      |                   |   |      |           |            |         |             |         | _         |
| Azienda                                        |                   |   |      |           |            |         |             |         | 1 <u></u> |
| P. iva                                         |                   |   |      |           |            |         |             |         |           |
| Data = Dat                                     | a >= Data <=      | = |      |           |            |         |             |         |           |

A questo punto si aprirà una pagina "vuota" con i tasti di selezione

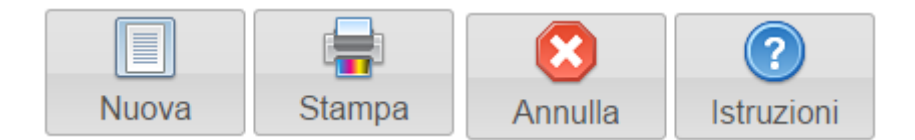

Selezionando il tasto **Nuova** si aprirà una finestra di dialogo dove si spiega che si stà per inserire un atto notorio, basterà cliccare il tasto **Accetto**.

|                       | Attenzio       | one                                                                                                    |  |  |  |  |  |
|-----------------------|----------------|----------------------------------------------------------------------------------------------------|--|--|--|--|--|
|                       |                | ATTENZIONE: si sta procedendo alla dichiarazione dei carichi da vinificazione.<br>Tale comunicazione deve essere resa dal legale rappresentante (che dovrà<br>allegare un documento di identità personale in corso di validità) attraverso<br>la forma della dichiarazione sostitutiva di atto notorio. Ogni attestazione<br>mendace sarà punita ai sensi del Codice Penale secondo come prescritto dagli<br>articoli 75 e 76 del D. P. R. 445/2000.<br>I dati oggetto di dichiarazione saranno verificati sulla scorta della dichiarazione<br>di vendemmia e di produzione vino, presentata al competente Organismo<br>regionale entro i termini di Legge.<br>Il denunciante si dichiara informato in ordine a quanto sopra, ed autorizza<br>la raccolta ed il trattamento dei dati nei limiti di quanto ciò sia strettamente<br>necessario allo svolgimento delle funzioni istituzionali dell'Organismo di<br>certificazione, ai sensi dell' art. 13 del D. Lgs 30.06.2003 n. 196. |  |  |  |  |  |
|                       |                | Accetto Non accetto                                                                                                    |  |  |  |  |  |
| Vende                 | emmia 20'      | 14 - Dichiarazione sostitutiva di atto di notorietà                                                                                                    |  |  |  |  |  |
| Azienda               | :              | •                                                                                                    |  |  |  |  |  |
| Destinaz              | zione caric    | o: <ul> <li>Proprio deposito  </li></ul> <li>Conto lavoro</li>                                                                                                    |  |  |  |  |  |
| Deposito<br>_ Dichiar | o:<br>rante —— | Cod. Icqrf:                                                                                                    |  |  |  |  |  |
| Cognor                | me e nome      | e: in qualità di: Legale rappresentante 👻                                                                                                    |  |  |  |  |  |
| Nato a:               |                | II:                                                                                                    |  |  |  |  |  |
| Docum                 | iento d'iden   | ntità                                                                                                    |  |  |  |  |  |
| Tipolog               | jia:           | Numero:                                                                                                    |  |  |  |  |  |
| Rilascia              | ato da:        | Data rilascio:                                                                                                    |  |  |  |  |  |
|                       |                |                                                                                                    |  |  |  |  |  |
| Provenie              | enza uve:      | O Produzione propria O Uve acquistate O Provenienza mista                                                                                                    |  |  |  |  |  |
| Vini                  |                | € €                                                                                                    |  |  |  |  |  |
| Vino:                 |                | ✓ Qta (hl):                                                                                                    |  |  |  |  |  |
|                       |                |                                                                                                    |  |  |  |  |  |
|                       |                |                                                                                                    |  |  |  |  |  |
|                       |                | Salva 😣 Annulla                                                                                                    |  |  |  |  |  |

L'Azienda dovrà inserire nel campo **Azienda** la propria Ragione sociale, e specificare il **deposito**, che il portale propone in automatico, qualora ne esistesse più di uno, e il proprio **Codice Icqrf** (solo la parte numerica).

Nella compilazione vengono, di seguito, richiesti i dati anagrafici del <u>Rappresentante Legale</u> e gli estremi di un documento di identità in corso di validità, che dovrà essere allegato, tramite il tasto **Carica scansione documento** in formato pdf, affinché la dichiarazione possa essere salvata.

Infine, dovranno essere inseriti i dati effettivi dei vini prodotti in vendemmia; il programma richiede di selezionare una delle voci di **Provenienza uve**, se da <u>produzione propria</u>, da <u>uve acquistate</u> o <u>provenienza</u> <u>mista</u>.

Attenzione: se l'azienda produce vini derivanti da tutte e tre le casistiche sarà necessario inserire 3 dichiarazioni separate.

L'azienda può ora procedere ad inserire, uno alla volta, i vini prodotti come da esempio, e utilizzare il tasto per aggiungere più stringhe di vino.

| Vini  |                                 | 0 C             |
|-------|---------------------------------|-----------------|
| Vino: | DOC Friuli Grave Cabernet Franc | ✓ Qta (hl): 150 |
| Vino: |                                 | ✓ Qta (hl):     |
| vino. |                                 | • Wta (III).    |
|       |                                 | Salva 🕅 An      |

**NB.** Qualora un vino fosse stato tagliato a livello di mosto o di VNF si dovrà selezionare il tasto **Tagliato?** e compilare il campo che si andrà ad aprire in automatico, con il tipologia di vino e la sua percentuale (riproporzionata alla quantità sfecciata finale).

| Vini     |                                                                  |                 | 00              |
|----------|------------------------------------------------------------------|-----------------|-----------------|
| Vino:    | DOC Friuli Grave Cabernet Franc<br>posizione parte complementare | ✓ Qta (hl): 150 |                 |
| Valleta. |                                                                  |                 | Salva 🛞 Annulla |

Una volta inseriti tutti i vini si procederà al salvataggio tramite il tasto **Salva** o **Annulla** se non si desidera registrare l'operazione.

A questo punto si è generata la propria dichiarazione di produzione 2014 e si potrà procedere alla **Stampa**, per un ulteriore controllo dei dati e per conservarla agli atti.

Esiste la possibilità di cancellare la dichiarazione tramite **Annulla**, solo nel caso non si abbia effettuato alcuna movimentazione sui nuovi vini inseriti.

Il tasto Istruzioni spiega la procedura di compilazione della dichiarazione.

I vini 2014 inseriti in dichiarazione vengono automaticamente caricati nelle rispettive sezioni dei vini atti a DOP o dei vini IGP/varietali.